# カタログ等資料中の旧社名の扱いについて

2010年4月1日を以ってNECエレクトロニクス株式会社及び株式会社ルネサステクノロジ が合併し、両社の全ての事業が当社に承継されております。従いまして、本資料中には旧社 名での表記が残っておりますが、当社の資料として有効ですので、ご理解の程宜しくお願い 申し上げます。

ルネサスエレクトロニクス ホームページ (http://www.renesas.com)

2010年4月1日 ルネサスエレクトロニクス株式会社

【発行】ルネサスエレクトロニクス株式会社 (http://www.renesas.com)

【問い合わせ先】http://japan.renesas.com/inquiry

本ドキュメントに記載されているURLは、以下のとおり読み替えをお願いいたします。 http://www.necel.com/ http://www2.renesas.com/

開発環境トップページ http://japan.renesas.com/tools ダウンロードポータル http://japan.renesas.com/tool\_download

技術問合せについては、以下のページをご覧ください。 http://japan.renesas.com/tech\_inquiry

ッールユーザ登録については、以下のページをご覧ください。 http://japan.renesas.com/myrenesas

#### ご注意書き

- 本資料に記載されている内容は本資料発行時点のものであり、予告なく変更することがあります。当社製品のご購入およびご使用にあたりましては、事前に当社営業窓口で最新の情報をご確認いただきますとともに、当社ホームページなどを通じて公開される情報に常にご注意ください。
- 2. 本資料に記載された当社製品および技術情報の使用に関連し発生した第三者の特許権、著作権その他の知的 財産権の侵害等に関し、当社は、一切その責任を負いません。当社は、本資料に基づき当社または第三者の 特許権、著作権その他の知的財産権を何ら許諾するものではありません。
- 3. 当社製品を改造、改変、複製等しないでください。
- 4. 本資料に記載された回路、ソフトウェアおよびこれらに関連する情報は、半導体製品の動作例、応用例を説明するものです。お客様の機器の設計において、回路、ソフトウェアおよびこれらに関連する情報を使用する場合には、お客様の責任において行ってください。これらの使用に起因しお客様または第三者に生じた損害に関し、当社は、一切その責任を負いません。
- 5. 輸出に際しては、「外国為替及び外国貿易法」その他輸出関連法令を遵守し、かかる法令の定めるところに より必要な手続を行ってください。本資料に記載されている当社製品および技術を大量破壊兵器の開発等の 目的、軍事利用の目的その他軍事用途の目的で使用しないでください。また、当社製品および技術を国内外 の法令および規則により製造・使用・販売を禁止されている機器に使用することができません。
- 6. 本資料に記載されている情報は、正確を期すため慎重に作成したものですが、誤りがないことを保証するものではありません。万一、本資料に記載されている情報の誤りに起因する損害がお客様に生じた場合においても、当社は、一切その責任を負いません。
- 7. 当社は、当社製品の品質水準を「標準水準」、「高品質水準」および「特定水準」に分類しております。また、 各品質水準は、以下に示す用途に製品が使われることを意図しておりますので、当社製品の品質水準をご確 認ください。お客様は、当社の文書による事前の承諾を得ることなく、「特定水準」に分類された用途に当 社製品を使用することができません。また、お客様は、当社の文書による事前の承諾を得ることなく、意図 されていない用途に当社製品を使用することができません。当社の文書による事前の承諾を得ることなく、意図 されていない用途に当社製品を使用することができません。当社の文書による事前の承諾を得ることなく、 「特定水準」に分類された用途または意図されていない用途に当社製品を使用したことによりお客様または 第三者に生じた損害等に関し、当社は、一切その責任を負いません。なお、当社製品のデータ・シート、デ ータ・ブック等の資料で特に品質水準の表示がない場合は、標準水準製品であることを表します。
  - 標準水準: コンピュータ、OA 機器、通信機器、計測機器、AV 機器、家電、工作機械、パーソナル機器、 産業用ロボット
  - 高品質水準:輸送機器(自動車、電車、船舶等)、交通用信号機器、防災・防犯装置、各種安全装置、生命 維持を目的として設計されていない医療機器(厚生労働省定義の管理医療機器に相当)
  - 特定水準: 航空機器、航空宇宙機器、海底中継機器、原子力制御システム、生命維持のための医療機器(生命維持装置、人体に埋め込み使用するもの、治療行為(患部切り出し等)を行うもの、その他 直接人命に影響を与えるもの)(厚生労働省定義の高度管理医療機器に相当)またはシステム 等
- 8. 本資料に記載された当社製品のご使用につき、特に、最大定格、動作電源電圧範囲、放熱特性、実装条件その他諸条件につきましては、当社保証範囲内でご使用ください。当社保証範囲を超えて当社製品をご使用された場合の故障および事故につきましては、当社は、一切その責任を負いません。
- 9. 当社は、当社製品の品質および信頼性の向上に努めておりますが、半導体製品はある確率で故障が発生したり、使用条件によっては誤動作したりする場合があります。また、当社製品は耐放射線設計については行っておりません。当社製品の故障または誤動作が生じた場合も、人身事故、火災事故、社会的損害などを生じさせないようお客様の責任において冗長設計、延焼対策設計、誤動作防止設計等の安全設計およびエージング処理等、機器またはシステムとしての出荷保証をお願いいたします。特に、マイコンソフトウェアは、単独での検証は困難なため、お客様が製造された最終の機器・システムとしての安全検証をお願いいたします。
- 10. 当社製品の環境適合性等、詳細につきましては製品個別に必ず当社営業窓口までお問合せください。ご使用 に際しては、特定の物質の含有・使用を規制する RoHS 指令等、適用される環境関連法令を十分調査のうえ、 かかる法令に適合するようご使用ください。お客様がかかる法令を遵守しないことにより生じた損害に関し て、当社は、一切その責任を負いません。
- 11. 本資料の全部または一部を当社の文書による事前の承諾を得ることなく転載または複製することを固くお 断りいたします。
- 12. 本資料に関する詳細についてのお問い合わせその他お気付きの点等がございましたら当社営業窓口までご 照会ください。
- 注1. 本資料において使用されている「当社」とは、ルネサスエレクトロニクス株式会社およびルネサスエレク トロニクス株式会社がその総株主の議決権の過半数を直接または間接に保有する会社をいいます。
- 注 2. 本資料において使用されている「当社製品」とは、注 1 において定義された当社の開発、製造製品をいい ます。

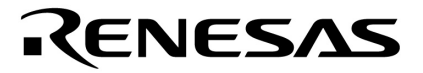

# ユーザーズ・マニュアル

# MINICUBE<sup>®</sup> OCD Checker

# MINICUBEユーティリティ

## 対応開発ツール製品

QB-MINI2 QB-78K0MINI QB-78K0SKX1MINI

資料番号 U18591JJ2V0UM00(第2版) 発行年月 October 2008 NS

© NEC Electronics Corporation 2007

(メ モ)

## 目次要約

- 第1章 概 説 … 9
- 第2章 インストールと起動について ... 11
- 第3章 MINICUBE2と78K0マイクロコントローラのOCD Check ... 16
- 第4章 MINICUBE2とV850マイクロコントローラのOCD Check ... 22
- 第5章 MINICUBE2と78K0SマイクロコントローラのOCD Check ... 28
- 第6章 MINICUBE2と78K0RマイクロコントローラのOCD Check ... 34
- 第7章 78K0 MINICUBE **の**OCD Check … 40
- 第8章 78K0S MINICUBE+ のOCD Check ... 46
- **第**9章 OCD Checkerのバージョン表示 ... 52
- **第**10章 アンインストール ... 53
- 付録A 改版 履 歷 … 54

MINCUBEは, NECエレクトロニクス株式会社の登録商標です。

WindowsおよびWindows XPは,米国Microsoft Corporationの米国およびその他の国における登録商標または商 標です。

その他,記載されている会社名,製品名は各社の商標または登録商標です。

- 本資料に記載されている内容は2008年10月現在のもので、今後、予告なく変更することがあります。
   量産設計の際には最新の個別データ・シート等をご参照ください。
- •文書による当社の事前の承諾なしに本資料の転載複製を禁じます。当社は、本資料の誤りに関し、一切その責を負いません。
- 当社は、本資料に記載された当社製品の使用に関連し発生した第三者の特許権、著作権その他の知的 財産権の侵害等に関し、一切その責を負いません。当社は、本資料に基づき当社または第三者の特許 権、著作権その他の知的財産権を何ら許諾するものではありません。
- 本資料に記載された回路、ソフトウエアおよびこれらに関連する情報は、半導体製品の動作例、応用 例を説明するものです。お客様の機器の設計において、回路、ソフトウエアおよびこれらに関連する 情報を使用する場合には、お客様の責任において行ってください。これらの使用に起因しお客様また は第三者に生じた損害に関し、当社は、一切その責を負いません。
- 当社は、当社製品の品質、信頼性の向上に努めておりますが、当社製品の不具合が完全に発生しない ことを保証するものではありません。また、当社製品は耐放射線設計については行っておりません。
   当社製品をお客様の機器にご使用の際には、当社製品の不具合の結果として、生命、身体および財産 に対する損害や社会的損害を生じさせないよう、お客様の責任において冗長設計、延焼対策設計、誤 動作防止設計等の安全設計を行ってください。
- ・当社は、当社製品の品質水準を「標準水準」、「特別水準」およびお客様に品質保証プログラムを指定していただく「特定水準」に分類しております。また、各品質水準は、以下に示す用途に製品が使われることを意図しておりますので、当社製品の品質水準をご確認ください。
  - 標準水準:コンピュータ、OA機器、通信機器、計測機器、AV機器、家電、工作機械、パーソナル 機器、産業用ロボット
  - 特別水準:輸送機器(自動車,電車,船舶等),交通用信号機器,防災・防犯装置,各種安全装置, 生命維持を目的として設計されていない医療機器
  - 特定水準:航空機器,航空宇宙機器,海底中継機器,原子力制御システム,生命維持のための医療 機器,生命維持のための装置またはシステム等

当社製品のデータ・シート、データ・ブック等の資料で特に品質水準の表示がない場合は、標準水準 製品であることを表します。意図されていない用途で当社製品の使用をお客様が希望する場合には、 事前に当社販売窓口までお問い合わせください。

(注)

- (1)本事項において使用されている「当社」とは、NECエレクトロニクス株式会社およびNECエレクトロニクス株式会社がその総株主の議決権の過半数を直接または間接に保有する会社をいう。
- (2)本事項において使用されている「当社製品」とは、(1)において定義された当社の開発、製造 製品をいう。

M8E0710J

## はじめに

- **対象者** このマニュアルは, NECエレクトロニクス製のフラッシュ・メモリ内蔵マイコンを使用したシステム を設計・開発するユーザを対象としています。
- **目 的** このマニュアルは,次の構成に示すMINICUBE OCD Checkerの機能をユーザに理解していただくこと を目的としています。
- 構 成 このマニュアルは、大きく分けて次の内容で構成しています。

・概 説

- ・インストールと起動について
- ・MINICUBE2と78K0マイクロコントローラのOCD Check
- ・MINICUBE2とV850マイクロコントローラのOCD Check
- ・MINICUBE2と78K0SマイクロコントローラのOCD Check
- ・MINICUBE2と78K0RマイクロコントローラのOCD Check
- ・78K0 MINICUBEのOCD Check
- ・78K0S MINICUBE+のOCD Check
- ・OCD Checkerのバージョン表示
- ・アンインストール
- 読み方 このマニュアルは、一部に電気、論理回路、マイクロコントローラに関する一般知識が必要となります。また、アプリケーションの操作については、Windows<sup>®</sup>に関する知識が十分にあるものとして書かれています。Windows 98, Windows Me, Windows 2000またはWindows XPに関する使用方法、および 固有の用語に関しては各Windowsのマニュアルを参照してください。
  - 基本仕様と使用方法を一通り理解しようとするとき

目次に従って読んでください。本文欄外の 印は,本版で改訂された主な箇所を示しています。 この" "をPDF上でコピーして「検索する文字列」に指定することによって,改版箇所を容易に 検索できます。

MINICUBE OCD Checkerの操作を一通り理解しようとするとき 目次に従ってお読みください。

- 凡 例 注 :本文中につけた注の説明
  - 注意: : 気をつけて読んでいただきたい内容
  - 備考:本文の補足説明
  - 数の表記 :2進数 ... xxxxまたはxxxxB
    - 10進数 ... xxxx
    - 16進数 ... 0xxxxHまたはxxxxH
  - "" : 任意の文字,画面内の項目を示します。
  - [] :ボタン,コマンド,ダイアログ,エリアの名称を示します。

#### 用 語 このマニュアルで使用する用語について,その意味を下表に示します。

| 用語              | 意 味                                                  |
|-----------------|------------------------------------------------------|
| エミュレータ          | MINICUBE2, 78K0 MINICUBE, 78K0S MINICUBE+の総称を示します。   |
| MINICUBE2       | プログラミング機能付きオンチップ・デバッグ・エミュレータQB-MINI2を示します。           |
| 78K0 MINICUBE   | 78K0用オンチップ・デバッグ・エミュレータQB-78K0MINIを示します。              |
| 78K0S MINICUBE+ | 78K0S/Kx1+用インサーキット・エミュレータQB-78K0SKX1MINIを示します。       |
| デバッガ            | NECエレクトロニクス社製の統合デバッガID78K0-QBまたはID78K0S-QB, ID850QB, |
|                 | ID78K0R-QBを示します。                                     |
| QBP             | フラッシュ・プログラミングを行うためのGUIソフトウエアQB-Programmerを示します。      |
| デバイス・ファイル       | ターゲット・デバイスの品種ごと,または同系列品種のグループごとに用意された機種依             |
|                 | 存情報を持つバイナリ・ファイルです。                                   |

関連資料

ト このマニュアルを使用する場合は,次の資料もあわせてご覧ください。

関連資料は暫定版の場合がありますが,この資料では「暫定」の表示をしておりません。あらかじめ ご了承ください。

開発ツールに関連する資料(ユーザーズ・マニュアル)

| 資料名                                   | 資料番号    |         |  |
|---------------------------------------|---------|---------|--|
|                                       | 和文      | 英文      |  |
| MINICUBE OCD Checker                  | このマニュアル | U18591E |  |
| QB-MINI2 プログラミング機能付きオンチップ・デバッグ・エミュレータ | U18371J | U18371E |  |
| QB-78K0MINI オンチップ・デバッグ・エミュレータ         | U17029J | U17029E |  |
| ID78K0-QB Ver.2.90 統合デバッガ 操作編         | U17437J | U17437E |  |
| QB-78K0SKX1MINI インサーキット・エミュレータ        | U17272J | U17272E |  |
| ID78K0S-QB Ver.2.90 統合デバッガ 操作編        | U18247J | U18247E |  |
| ID850QB Ver.3.20 統合デバッガ 操作編           | U17435J | U17435E |  |
| ID78K0R-QB Ver.3.20 統合デバッガ 操作編        | U17839J | U17839E |  |
| QB-Programmer プログラミングGUI 操作編          | U18527J | U18527E |  |
| MINICUBE2自己診断ツール                      | U18588J | U18588E |  |

注意 上記関連資料は予告なしに内容を変更することがあります。設計などには必ず最新の資料をご使用ください。

## 目 次

- 第1章 概 説 … 9
  - 1.1 MINICUBE OCD Checkerのご紹介 ... 9
  - 1.2 対象エミュレータとチェック機能 ... 9
  - 1.3 **ご使用になる前に** … 10
- 第2章 インストールと起動について ... 11
  - 2.1 NEC**エレクトロニクス製ツールをお使いの場合** … 11
     2.1.1 インストール方法 … 11
     2.1.2 起動方法 … 12
     3.2 パートナー制ツール (CUC分割) たび(AD分割) たわたい(ADA)
    - 2.2 パートナー製ツール(GHS社製およびIAR社製)をお使いの場合 … 13
       2.2.1 インストール方法 … 13
       2.2.2 起動方法 … 13
       2.3 各エリアの説明 … 14
- 第3章 MINICUBE2と78K0マイクロコントローラのOCD Check ... 16
  - 3.1 OCD Checkの実行 ... 16
  - 3.2 **ログ・ファイルの書式** ... 18
  - 3.3 **エラー表示** ... 19
  - 3.4 エラーの対処 ... 20
- 第4章 MINICUBE2とV850マイクロコントローラのOCD Check ... 22
  - 4.1 OCD Checkの実行 ... 22
  - 4.2 **ログ・ファイルの書式** ... 24
  - 4.3 エラー表示 ... 25
  - 4.4 エラーの対処 ... 26
- 第5章 MINICUBE2と78K0SマイクロコントローラのOCD Check ... 28
  - 5.1 OCD Checkの実行 ... 28
  - 5.2 **ログ・ファイルの書式** ... 30
  - 5.3 **エラー表示** ... 31
  - 5.4 エラーの対処 ... 32
- 第6章 MINICUBE2と78K0RマイクロコントローラのOCD Check ... 34
  - 6.1 OCD Check**の実行** ... 34
  - 6.2 **ログ・ファイルの書式** ... 36
  - 6.3 エラー表示 ... 37
  - 6.4 エラーの対処 ... 38

- 第7章 78K0 MINICUBE のOCD Check ... 40
  - 7.1 OCD Checkの実行 ... 40
  - 7.2 **ログ・ファイルの書式** … 42
  - 7.3 **エラー表示** … 43
  - 7.4 エラーの対処 ... 44
- 第8章 78K0S MINICUBE+のOCD Check ... 46
  - 8.1 OCD Checkの実行 … 46
  - 8.2 **ログ・ファイルの書式** ... 48
  - 8.3 **エラー表示** ... 49
  - 8.4 エラーの対処 ... 50
- **第**9章 OCD Checkerのバージョン表示 ... 52
- **第**10章 アンインストール ... 53
- 付録A 改版 履 歷 ... 54
  - A.1 本版で改訂された主な箇所 ... 54

## 第1章 概 説

## 1.1 MINICUBE OCD Checkerのご紹介

この製品MINICUBE OCD Checker (以下OCD Checker)は,オンチップ・デバッグ・エミュレータとターゲット・システムを接続したときの使用上の問題などを簡易的にチェックして発見するためのソフトウエアです。

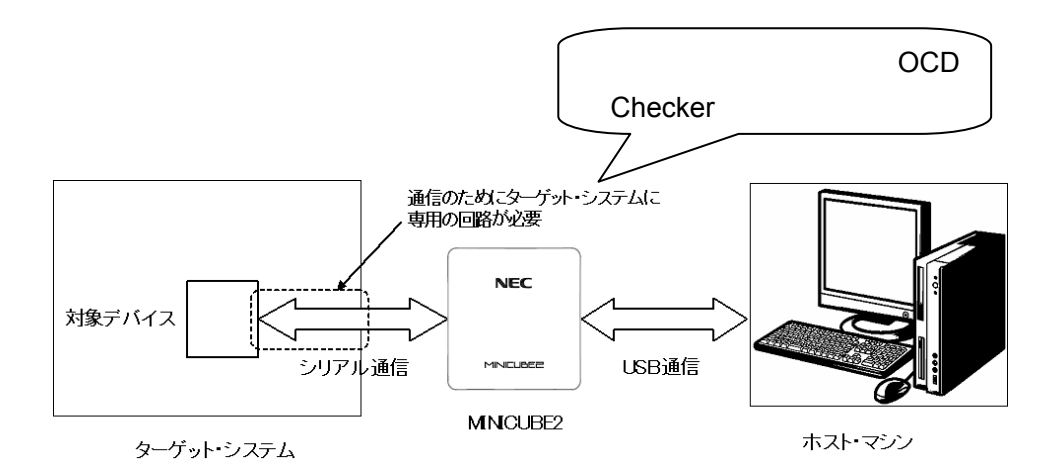

#### 1.2 対象エミュレータとチェック機能

次の表にOCD Checkerでチェック可能な機能を示します。

| チェック項目         | MINICUBE2 |      |       | 78K0  | 78K0S    |           |
|----------------|-----------|------|-------|-------|----------|-----------|
|                | 78K0      | V850 | 78K0S | 78K0R | MINICUBE | MINICUBE+ |
| メイン・クロックの状態    |           | -    | -     | -     |          |           |
| ターゲット電源の状態     |           |      | -     |       |          |           |
| <br>RESET端子の状態 |           |      |       |       |          |           |
| ハードウエアのバージョ    |           |      |       |       |          |           |
| ン表示            |           |      |       |       |          |           |
| ID照合           |           |      | -     |       |          | -         |
| フラッシュ・メモリ・デー   |           |      |       |       |          | -         |
| タのダウンロード       |           |      |       |       |          |           |
| プログラム実行とストッ    |           |      |       |       |          | -         |
| プ動作            |           |      |       |       |          |           |
| フラッシュ・メモリ・デー   |           |      |       |       |          | -         |
| タの削除           |           |      |       |       |          |           |

**備考**1. : 可能 - : 非該当

78KOS MINICUBE+は,構成品のQB-78KOSMINIとQB-78KOSKX1-DAの接続確認を基にシステム・クロックの状態,ターゲット電源の状態,端子の状態,ハードウエアのバージョン確認をチェックします。

# 1.3 ご使用になる前に

このマニュアルの第1章,第2章はOCD Checkerに関する概要や基本的な仕様を記載していますが,それ以降の 章は,対象デバイスに応じた章立て,またはエミュレータに応じた章立てになっています。このマニュアルを有 効に活用していただくために,次の表を参考に,目的に応じた項目を参照してください。

| 対象デバイス | エミュレータ          | 参照箇所                                    |
|--------|-----------------|-----------------------------------------|
| 78K0   | MINICUBE2       | 第3章 MINICUBE2と78K0マイクロコントローラのOCD Check  |
| V850   |                 | 第4章 MINICUBE2とV850マイクロコントローラのOCD Check  |
| 78K0S  |                 | 第5章 MINICUBE2と78K0SマイクロコントローラのOCD Check |
| 78K0R  |                 | 第6章 MINICUBE2と78K0RマイクロコントローラのOCD Check |
| 78K0   | 78K0 MINICUBE   | 第7章 78K0 MINICUBE のOCD Check            |
| 78K0S  | 78K0S MINICUBE+ | 第8章 78K0S MINICUBE+ のOCD Check          |

# 第2章 インストールと起動について

この章では, OCD Checkerのインストール方法と起動方法について説明します。

## 2.1 NECエレクトロニクス製ツールをお使いの場合

#### 2.1.1 インストール方法

CubeSuite V1.00以上のインストール時に「エミュレータ・ユーティリティ」のチェック・ボックスをチェックしてください。MINICUBE OCD Checkerが自動でインストールされます。

ID78K0-QB V2.93以上のインストール時に「MINICUBE Utilities Vx.xx」のチェック・ボックスをチェック してください。MINICUBE OCD Checkerが自動でインストールされます。

ID850QB V3.20以上のインストール時に「MINICUBE Utilities Vx.xx」のチェック・ボックスをチェックしてください。MINICUBE OCD Checkerが自動でインストールされます。

QBP V1.00以上のインストール時に「MINICUBE Utilities Vx.xx」のチェック・ボックスをチェックしてく ださい。MINICUBE OCD Checkerが自動でインストールされます

ID78K0S-QB V2.82以上のインストール時に「MINICUBE Utilities Vx.xx」のチェック・ボックスをチェック してください。MINICUBE OCD Checkerが自動でインストールされます。

ID78K0R-QB V3.20以上のインストール時に「MINICUBE Utilities Vx.xx」のチェック・ボックスをチェックしてください。MINICUBE OCD Checkerが自動でインストールされます。

注意 デバッガなどを複数インストールした場合,[最新版]フォルダにあるMINICUBE Utilities Vx.xx MINICUBE OCD Checkerを上書きします。また,ID78K0-QB,ID78K0S-QB V3.00未満では [NEC Tools32]フォルダにあるMINICUBE OCD Checkerを上書きします。

備考 MINICUBE OCD Checkerと同時にMINICUBE2自己診断ツールもインストールされます。

#### 2.1.2 起動方法

CubeSuiteを使用している場合

Windowsの[スタート]メニューから,[プログラム] [NEC Electronics CubeSuite] 「エミュレータ・ ユーティリティ」 [ <対象デバイス > ] 「OCD Checker」

ID850QB, ID78K0-QB, ID78K0S-QB, ID78K0R-QB, QB-Programmerを使用している場合 次に示すいずれかの方法で起動してください。

- ・Windowsの[スタート]メニューから,[プログラム] [NEC Electronics Tools] [最新版] [MINICUBE Utilities Vx.xx OCD Checker] をクリックしてください。
- ・Windowsの[スタート]メニューから,[プログラム] [NEC Tools32] [OCD Checker]をクリッ クしてください。(ID78K0-QB, ID78K0S-QB V3.00未満の場合のみ)
  - 注意 デバッガ,QBP,MINICUBE2自己診断ツールが起動している場合は終了してください。
  - **備考** ID78K0-QB, ID78K0S-QB V3.00未満では[NEC Tools32]フォルダと[NEC Electronics Utilities]フォルダ上に起動用のリンク・ファイルを作ります。

## 2.2 パートナー製ツール (GHS社製およびIAR社製) をお使いの場合

#### 2.2.1 **インストール方法**

MINICUBE Utilites (MINICUBE\_Utilities\_Vxxx.lzh)を下記URLから取得してください。 http://www.necel.com/micro/ghs/jpn/exec/execindex.html(日本語版) http://www.necel.com/micro/ghs/eng/exec/(英語版)

- (1) MINICUBE\_Utilities\_Vxxx.lzhをWebから任意のフォルダにダウンロードしてください。
- (2) 任意のフォルダからMINICUBE\_Utilities\_Vxxx.lzhを実行してください。
- (3) 任意のフォルダに以下のフォルダとファイルが作られます。

- (4) MINICUBE Utilities Vxxx本体のインストール
  - ・OSが日本語Windowsの場合, MINICUBE\_Utilities\_Vxxx¥Japanese¥DISK1フォルダ内のsetup.exeを 実行し, インストーラに従いインストールしてください。
  - ・OSが日本語Windows以外の場合, MINICUBE\_Utilities\_Vxxx¥English¥DISK1フォルダ内のsetup.exe を実行し, インストーラに従いインストールしてください。
  - 注意 インストール先のフォルダとしてC:¥Program Files¥NEC Electronics Toolsを指定してください。
  - **備考**1. MINICUBE Utilities VxxxをインストールすることでMINICUBE OCD CheckerとMINICUBE2 自己診断ツールがインストールできます。
    - 2. GHS社:Green Hills Software, Inc IAR社:IARシステムズ株式会社

#### 2.2.2 起動方法

Windowsの[スタート]メニューから,[プログラム] [NEC Electronics Tools] [最新版] [MINICUBE Utilities Vx.xx OCD Checker] をクリックしてください。

注意 デバッガ,QBP,およびMINICUBE2自己診断ツールが起動している場合は終了してください。

### 2.3 各エリアの説明

OCD Checkerを起動すると,次のウインドウが表示されます。

|          | 2 78KOR                             | Device uPD78F1162_A | ) ▼ Port TOOL0+TOOL1 ▼<br>1 Security |
|----------|-------------------------------------|---------------------|--------------------------------------|
| Test     | C socket<br>internal<br>Main OSC(MH |                     | ****                                 |
| Log file | C¥Temp¥IEOC                         | DUTL.log            | 110                                  |
|          |                                     |                     |                                      |
|          |                                     |                     |                                      |

エミュレータ・モード選択エリア

ターゲット接続確認を行うエミュレータ形式をドロップダウン・リストから選択します。

Target Device Connection **IJ7** 

エミュレータ・モードで"MINICUBE2 V850"または"MINICUBE2 78K0S", "MINICUBE2 78K0R" を選択した場合にターゲット・デバイス用のデバイス・ファイル,ターゲット・システムとの接続形式を 指定します。エミュレータ・モードで"MINICUBE2 V850"または"MINICUBE2 78K0S", "MINICUBE2 78K0R"以外を選択した場合は無効になります。

Device :接続する対象デバイス(デバイス・ファイル)名をドロップダウン・リストから選択します。
 対象デバイス(デバイス・ファイル)名が表示しない場合, [Device file folder]ボタンで
 デバイス・ファイルの保存されたフォルダを指定してください。

Port : MINICUBE2とターゲット・システムとの接続形式をドロップダウン・リストから選択しま す(MINICUBE2 V850, MINICUBE2 78K0Rのみ)。

[Device file folder] ボタン

のエミュレータ・モードで" MINICUBE2 V850 "または" MINICUBE2 78K0S ", " MINICUBE2 78K0R " を選択した場合,接続する対象デバイスのデバイス・ファイルを確定する際に,デバイス・ファイルの保 存されたフォルダの検索,および確定に使用します。

なお,デバイス・ファイルをデバイス・ファイル・インストーラ(DFINST)でインストールされた場合, 保存されているフォルダを自動的に指定します。

#### Clock 選択エリア

エミュレータのクロック設定をラジオ・ボタンで選択します。

internal :エミュレータ内蔵のクロックを使用している場合。

socket : MINICUBE2 78K0-OCDボードのCLK1ソケットおよび78K0 MINICUBE, 78K0S MINI CUBE+のCLK1ソケットに実装したクロックを使用している場合。

Main OSC (MHz) : MINICUBE2 V850の場合,ターゲット・システムのクロック周波数を入力してく ださい。

Internal ROM Security 設定エリア

IDコードを指定する場合はチェックしてからIDコードを入力します。チェックしないとIDコードがすべて0xFF扱いとなります。

"MINICUBE2 V850"を選択した場合はデバッグ用モニタ・プログラムがターゲット・デバイスに書き込まれている場合のみ有効になります。

"MINICUBE2 78K0S", "78K0S MINICUBE+"を選択した場合は有効になりません。

#### [Log file] ボタン

ログの出力ファイル(以降,ログ・ファイルと呼びます)を指定します。

ログ・ファイルの保存先は, [Log file]ボタンを押すことで変更可能です。ログ・ファイルは,デフォルトはテンポラリ・フォルダにIEOCDUTL.logという名称で作成されます。通常,テンポラリ・フォルダは, tmpまたはtemp環境変数の位置になります。

#### [Test]ボタン

チェックを開始します。ログ・ファイルにチェック内容および結果を書き込みます。

#### ログ表示ウインドウ

チェック結果が表示されます。このウインドウに表示される内容が, [log file]ボタンで指定したログ・ファイルにも書き込まれます。

#### [Clear] ボタン

ログ表示ウインドウの内容をクリアします。ただし,ログ・ファイルに書き込まれた内容はクリアされません。

#### [Exit] ボタン

OCD Checkerを終了します

#### システム・メニュー

システム・メニューにある「About OCD Checker...」でバージョン表示します。

備考 Internal ROM Security設定エリア以外は、2度目の起動から表示される内容が前回使用したOCD Checkerの各設定,指定した状態で起動します。

# 第3章 MINICUBE2と78K0マイクロコントローラのOCD Check

この章では,OCD CheckerでMINICUBE2と対象デバイスに78K0マイクロコントローラを採用したターゲット・システムとの接続チェックを実行する方法を説明します。

#### 3.1 OCD Checkの実行

OCD Checkerを実行する場合,次の点に注意してください。

・デバッガ,QBP,MINICUBE2自己診断ツールは終了させてください。

下記に示す(1)~(6)の手順どおりに実行してください。

(1) MINICUBE2の設定

| 電源選択スイッチ    | :ターゲット・システムに合わせたスイッチ設定をしてください。                                |
|-------------|---------------------------------------------------------------|
| モード選択スイッチ   | : M2に設定をしてください。                                               |
| 78K0-OCDボード | : QB-MINI2 <b>ユーザーズ・マニュアル(</b> U18371J <b>)</b> に従い , 接続してくださ |
|             | <i>د</i> ۱.                                                   |
| ターゲット・ケーブル  | :ターゲット・システムに合わせたピン数のケーブルを接続してください。(16                         |
|             | ピンまたは10ピン )                                                   |

#### (2) 接続および電源ON

QB-MINI2 **ユーザーズ・マニュアル(**U18371J)に従い,ホストマシン,ターゲット・システムと接続 し,ターゲット・システムの電源をONにしてください。

#### (3) OCD Checkerの設定

| 2.3 各エリアの説明を参照してく          | ださい。                            |
|----------------------------|---------------------------------|
| エミュレータ・モード選択エリア            | : MINICUBE2 78K0を選択してください。      |
| Clock選択エリア                 | : internalかsocketを選択してください。     |
| Internal ROM Security設定エリア | : IDコードを入力してください。               |
| [ log file ] ボタン           | : ログ・ファイルの保存先 , ファイル名を指定してください。 |

(4) [Test]ボタンをクリックしてください。テスト中に"NG"が発生した場合は3.3 エラー表示, 3.4 エラーの対処を参照してください。

| DCD Checker                                                    |          |
|----------------------------------------------------------------|----------|
| Device file folder Exit                                        | (3)      |
| Mode of the emulator - Target Device Connection                |          |
| MINICUBE2 78K0 Device Port                                     | ×.       |
| Clock Internal BOH Security                                    |          |
| Test C internal I ID Code ************************************ |          |
| Log file C¥Temp¥IEOCDUTL log                                   |          |
|                                                                |          |
|                                                                |          |
|                                                                |          |
|                                                                |          |
|                                                                | 1.00     |
|                                                                | <u> </u> |
|                                                                | ar       |

(5) テストがすべて終わると下図のように結果をダイアログに表示します。ログ表示ウインドウ上の表示と同じ内容をログ・ファイルに保存します。NGが表示された場合は3.3 エラー表示,3.4 エラーの対処を参照してください。

[OK]ボタンをクリックしてください。

| 📕 OCD Checker                                                                                                    |     |
|----------------------------------------------------------------------------------------------------|-----|
| Device file folder Exit                                                                                                    |     |
| Mode of the emulator Target Device Connection                                                                                                    |     |
| MINICUBE2 78K0   Device  Port                                                                                                    | (5) |
| Clock Internal ROM Security<br>Test Socket<br>internal Main OSC(MH2)<br>Log file C¥tmp¥MQB2UT<br>Target Clock: 2000MHz [OK]<br>Target Reset: HIGH<br>OCD Control Code Vx.xx<br>MINICUBE2 4100 x xx.xxx<br>Program Download OK<br>Run Test OK<br>Flash Erase: OK<br>ALL OK<br>Emulator Test End |     |
| Clear                                                                                                    |     |

(6) [Exit]ボタンをクリックしてください。

| Device file fol                                                        | der 🛛                                                           |            |                | 1        | Exit  |
|------------------------------------------------------------------------|-----------------------------------------------------------------|------------|----------------|----------|-------|
| Mode of the en                                                         | ulator                                                          | Target Dev | ice Connection |          |       |
| MINICUBE2 7                                                            | 8KO 💌                                                           | Device     |                | Port     | Y     |
|                                                                        | Clock                                                           |            | Internal ROM S | Security |       |
| Test                                                                   | C internal<br>Main OSO(MHz                                      | 0          | 🔽 ID Code      |          | kolok |
| Log file                                                               | C:¥tmp¥MQB2U                                                    | TL.log     |                |          |       |
| arget Clock: 20<br>arget Power: 5.<br>arget Reset: H1<br>CD Control Co | 00MHz [OK]<br>I V [OK]<br>GH<br>de Vx.xx<br>J x xx.xx<br>ad: OK |            |                |          | •     |
| NICUBE2 410<br>ogram Downlo<br>un Test: OK<br>ash Erase: OK            | 10. OK                                                          |            |                |          |       |

## 3.2 **ログ・ファイルの書式**

次にログ・ファイルの書式 (OK例)を記載します。

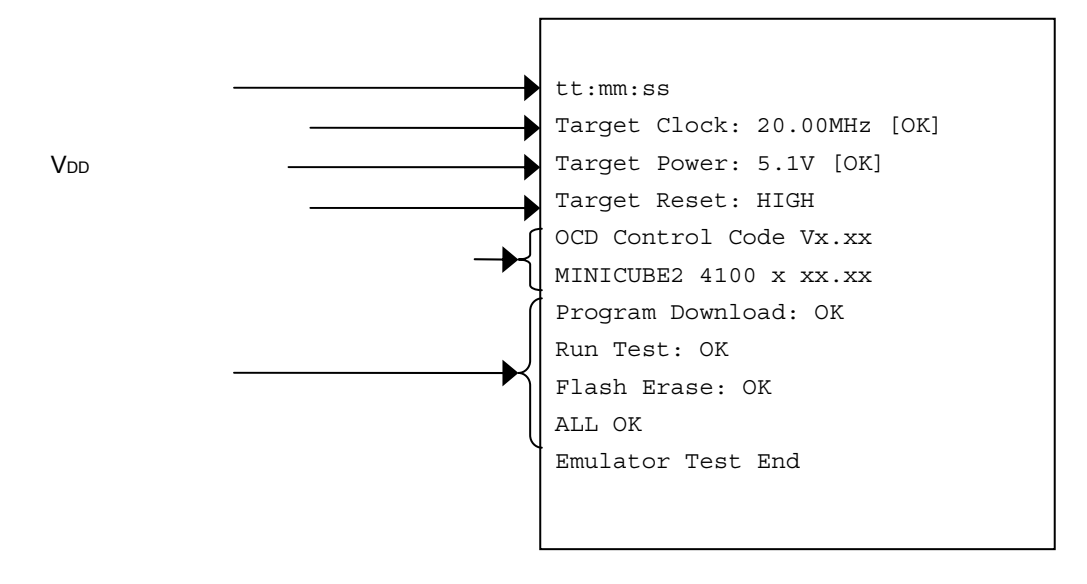

| 実行時間         | : [Test]ボ | 「タン押して , テストを開始した時間です。     |
|--------------|-----------|----------------------------|
| クロックの状態      | :選択したク    | <b>ロック周波数を表示します。</b>       |
| VDDの状態       | : ターゲット   | ・・デバイスのVoo電圧値を表示します。       |
| リセットの状態      | : RESET端  | 子状態です。                     |
|              | 【HIGH】    | ターゲット・システムから入力されているリセット端子が |
|              |           | HIGH状態                     |
|              | [LOW]     | ターゲット・システムから入力されているリセット端子が |
|              |           | LOW状態                      |
| ハードウエアのバージョン | : ハードウェ   | アの各バージョンです。                |
|              |           |                            |

検査結果 : 【Program Download 】 ID照合,ターゲット・デバイスのフラッシュ・ メモリヘダウンロードのチェック 【Run Test 】 プログラムの実行,ストップのチェック 【Flash Erase 】 ターゲット・デバイスのフラッシュ・メモリ消 去のチェック

備考 MINICUBE2のバージョンは, MINICUBE2自己診断ツール,デバッガ,QBPでも確認できます。
 MINICUBE2ファームウエアの最新バージョンはNECエレクトロニクスのWebで確認してください。
 日本語版
 http://www.necel.com/micro/ods/jpn/index.html
 英語版

http://www.necel.com/micro/ods/eng/index.html

・バージョンアップ・サービス MINICUBE2シリーズ用ソフトウエア

#### 3.3 エラー表示

次に3.1 OCD Checkの実行でNGが発生した場合の動作,および表示例を説明します。なお,同様の"NG" 表示があったとしても原因が異なる場合があります。

(1)結果をダイアログに表示します。[OK]ボタンをクリックしてください。

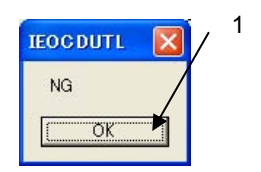

(2) ログ表示ウインドウ上の表示と同じ内容をログ・ファイルに保存します。

[ログ表示ウインドウ]

| Device file fold                                                                                          | ler                                                   |            |               |                          | Exit                                  |
|----------------------------------------------------------------------------------------------------|-------------------------------------------------------|------------|---------------|--------------------------|---------------------------------------|
| Mode of the em                                                                                            | ulator                                                | Target Dev | ice Connectio | n                        | · · · · · · · · · · · · · · · · · · · |
| MINICUBE2 78                                                                                              | зко 💌                                                 | Device     |               | y Port                   | Ψ.                                    |
| Test                                                                                                    | Clock<br>Socket<br>Cinternal<br>Main OSC(MH           | +z)        | Internal ROM  | Security<br>[*********** | *****                                 |
| Log file                                                                                                  | C:¥tmp¥MQB2U                                          | UTL.log    |               |                          |                                       |
| t:mm:ss<br>Farget Clock: 20.1<br>Monitor Commani<br>Communication E<br>VINICUBE2 4100<br>Emulator Test Er | 00MHz [OK]<br>d(3FH) Error<br>irror<br>I x xx.xx<br>d |            |               |                          |                                       |
|                                                                                                    |                                                       |            |               |                          |                                       |

[ログ・ファイル]

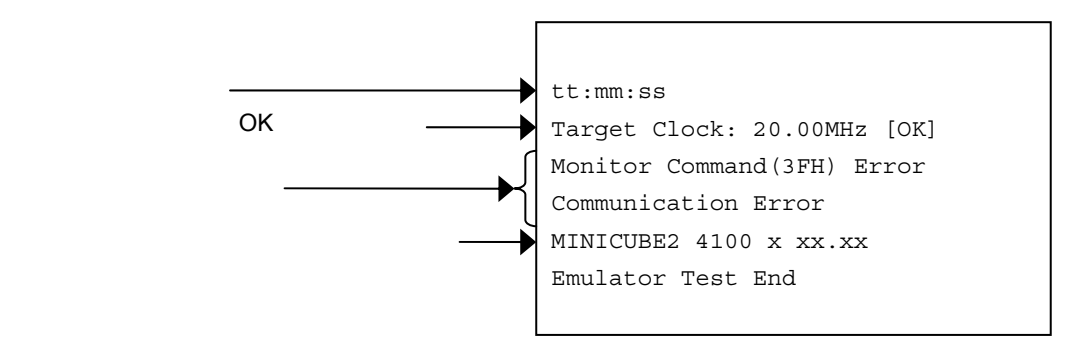

このNG例の場合,エラーは, Monitor Command (3FH) Error, Communication Errorとなります。

ターゲット・デバイスとMINICUBE2間の通信できないことを検出します。この場合の原因は,ターゲット・シ ステムとMINICUBE2間のターゲット・ケーブルにおける接続異常でした。

## 3.4 エラーの対処

次の表にエラー(設定異常など)発生時に表示されるエラー・メッセージに対する対処法を記述します。 次の表のエラー以外のエラー・メッセージが表示された場合,MINICUBE2の異常が考えられます。また,次の 表に示したエラーでも対処後の再実行で同様のエラー・メッセージが表示された場合,MINICUBE2の異常が考え られます。NECエレクトロニクスの販売員または特約店販売員へお問い合わせください。

(1/2)

| No. | エラー・メッセージとエラー対処                                                |  |  |  |  |
|-----|----------------------------------------------------------------|--|--|--|--|
| 1   | Communication error                                            |  |  |  |  |
|     | ターゲット・デバイスからの応答がありません。                                         |  |  |  |  |
|     | オンチップ・デバッグ・エミュレータ使用許可フラグ(0x84番地)が使用禁止値(0x00)になっているか,また         |  |  |  |  |
|     | は,ターゲット・システムとMINICUBE2との結線が正しく行われていません。                        |  |  |  |  |
|     | ターゲット・デバイスに書き込んだプログラムのファイルや,ターゲット・システムとMINICUBE2との結線を確         |  |  |  |  |
|     | 認してください。                                                       |  |  |  |  |
| 2   | Target Power:0.0 V[NG]                                         |  |  |  |  |
|     | ターゲット・システムの電源が検出できません。                                         |  |  |  |  |
|     | ターゲット・システムの電源がONしていることを確認してください。                               |  |  |  |  |
|     | ターゲット・システムおよびMINICUBE2との接続を確認してください。                           |  |  |  |  |
| 3   | 78K0 OCD board is not connected                                |  |  |  |  |
|     | 78K0-OCDボードが接続されていません。                                         |  |  |  |  |
|     | 78K0-OCDボードを接続していることを確認してください。                                 |  |  |  |  |
| 4   | Target Clock : 0.00 MHz [ NG ]                                 |  |  |  |  |
|     | CLK1 ソケットに実装されているクロックが動作していません。                                |  |  |  |  |
|     | クロックの発振を確認するか,78K0-OCDボードのCLK1ソケットに実装しているクロックを外し,内部クロック        |  |  |  |  |
|     | を選択してください。                                                     |  |  |  |  |
| 5   | Select Socket Clock                                            |  |  |  |  |
|     | CLK1ソケットに実装されているクロックを選択していません。                                 |  |  |  |  |
|     | Clockの選択を Socketにするか,CLK1ソケットに実装しているクロックを外し,Internalを選択してください。 |  |  |  |  |

| No. | エラー・メッセージとエラー対処                                                                                                |
|-----|----------------------------------------------------------------------------------------------------|
| 6   | Driver open error                                                                                              |
|     | 1)MINICUBE2 からの応答がありません。                                                                                       |
|     | ホストマシンとUSBケーブル,USBケーブルとMINICUBE2の接続を確認してください。                                                                  |
|     | ユーザーズ・マニュアルの手順に従って,すべて電源をOFFにしてください                                                                            |
|     | (MINICUBE2はUSBケーブルを抜くことによりOFF状態になります。)                                                                         |
|     | その後 , すべての電源をONにし , 再度 [ Test ] ボタンをクリックしてください。                                                                |
|     | この手順でもエラーが表示される場合は , すべての電源をONにする前に , ホストマシンのWindows再起動等を行                                                     |
|     | ってください。                                                                                                    |
|     | 2)デバッガが起動しています。                                                                                                |
|     | デバッガとOCD Checkerは同時に起動することができません。デバッガを終了してください。                                                                |
|     | 3)USBドライバが正常に動作していません。                                                                                         |
|     | USBドライバのセットアップなどを確認してください。                                                                                     |
|     | 必要に応じて,USBドライバの再インストールをしてください。                                                                                 |
|     | 4)デバッガが正しくインストールされていません。                                                                                       |
|     | デバッガを再インストールしてください。                                                                                            |
| 7   | Incorrect ID code                                                                                              |
|     | 入力したIDコードを間違えています。                                                                                             |
|     | ターゲット・デバイスに書き込まれているIDコードをもう一度確認して入力してください。                                                                     |
| 8   | Log file write error                                                                                           |
|     | 指定されたログ・ファイルにアクセスできません。                                                                                        |
|     | フォルダ/パス/ファイルが書き込み可能であることを確認してください。                                                                             |
| 9   | Test Rom Command ( xxH ) Error, Monitor Command ( xxH ) Error                                                  |
|     | ターゲット・デバイスとMINICUBE2間の通信エラーです。                                                                                 |
|     | ケーブルやターゲット・システム上の電気的特性の問題か, USBドライバが正常に動作していないため通信に失                                                           |
|     | 敗しました。                                                                                                    |
|     | 接続をもう一度確認してから,ホストマシンのWindows再起動等を行ってください。                                                                      |
| 10  | Write Memory, Read Memory, Data verify error                                                                   |
|     | 内部RAMにアクセスできません。                                                                                               |
|     | ターゲット・デバイスが壊れている可能性があります。ターゲット・デバイスを交換してください。                                                                  |
| 11  | _Flash Env Error, _Flash Get Info Error, _Flash Block Blank Check Error, _Flash Block Erase Error, _Flash Word |
|     | Write Error, _Flash Block Verify Error, _Flash Word Read Error, Data Verify Error J                            |
|     | フラッシュ・メモリの書き込み中にエラーが発生しました。                                                                                    |
|     | セキュリティ・フラグが設定されている可能性がありますので,QBPでセキュリティ・フラグの設定を解除して                                                            |
|     | ください。または,ターゲット・デバイスが壊れている可能性がありますので,ターゲット・デバイスを交換し                                                             |
|     | てください。                                                                                                    |
| 12  | Break Timeout, ERROR: SP Break Test, ERROR: Execute Break Test1, ERROR: SFR Access Break Test, ERROR:          |
|     | Read Access Break Test1, ERROR: Read Access Break Test2, ERROR: Write Access Break Test1, ERROR: Write         |
|     | Access Break Test2, ERROR: Step Break Test, ERROR: Execute Break Test2                                         |
|     | ターゲット・デバイスが壊れている可能性がありますので , ターゲット・デバイスを交換してください。                                                              |

# 第4章 MINICUBE2とV850マイクロコントローラのOCD Check

この章では,OCD CheckerでMINICUBE2と対象デバイスにV850マイクロコントローラを採用したターゲット・システムとの接続チェックを実行するための方法を説明します。

#### 4.1 OCD Checkの実行

OCD Checkerを実行する場合,次の点に注意してください。

- ・デバッガ,QBP,MINICUBE2自己診断ツールは終了させてください。
- ・MINICUBE2の付属品78K0-OCDボード,10ピン・ターゲット・ケーブルは使用しません。

下記に示す(1)~(6)の手順どおりに実行してください。

(1) MINICUBE2の設定

| 電源選択スイッチ   | :ターゲット・システムに合わせたスイッチ設定をしてください。 |
|------------|--------------------------------|
| モード選択スイッチ  | : M2に設定をしてください。                |
| ターゲット・ケーブル | : 16ピン・ターゲット・ケーブルを接続してください。    |

(2) 接続および電源ON

QB-MINI2 **ユーザーズ・マニュアル(**U18371J)に従い,ホストマシン,ターゲット・システムと接続, ターゲット・システムの電源をONにしてください。

#### (3) OCD Checkerの設定

| 2.3 <b>各エリアの説明</b> を参照してください。 |            |                               |  |  |  |  |
|-------------------------------|------------|-------------------------------|--|--|--|--|
| エミュレータ・モード選択エリア               | : MINICUB  | E2 V850 を選択してください。            |  |  |  |  |
| Target Device Connectionエリア   | : 【Device】 | ドロップダウン・リストから接続する対象デバイス       |  |  |  |  |
|                               |            | 名を選択します。                      |  |  |  |  |
|                               |            | 対象デバイス名が表示しない場合, [Device file |  |  |  |  |
|                               |            | folder]ボタンでデバイス・ファイルの保存先,フォ   |  |  |  |  |
|                               |            | ルダを指定してください。                  |  |  |  |  |
|                               | 【Port】     | ドロップダウン・リストからターゲット・システム       |  |  |  |  |
|                               |            | との接続形式を選択します。                 |  |  |  |  |
| Clock 選択エリア                   | : "Main C  | OSC(MHz) " にメイン・クロックの逓倍前の周波数  |  |  |  |  |
|                               | を入力し       | てください。                        |  |  |  |  |
| Internal ROM Security設定エリア    | : IDコード    | を入力してください。                    |  |  |  |  |
| [ log file ] ボタン              | :ログ・ファ     | マイルの保存先 , ファイル名を指定してください。     |  |  |  |  |

(4)) [Test]ボタンをクリックしてください。テスト中に"NG"が発生した場合は4.3 エラー表示,4.4 エ
 ラーの対処を参照してください。

| ) | OCD Checker                                                                                                    |
|---|----------------------------------------------------------------------------------------------------|
|   | Mode of the emulator<br>MINICUBE2 V850<br>MINICUBE2 V850 |
| 7 | Test Clock<br>Test Internal<br>Main OSC (MHz) 50                                                                                                    |
|   | C¥Temp¥IEOCDUTL.log                                                                                                    |
|   |                                                                                                    |
|   | Clear                                                                                                    |

(5) テストがすべて終わると下図のように結果をダイアログに表示します。ログ表示ウインドウ上の表示と同 じ内容をログ・ファイルに保存します。NGが表示された場合は4.3 エラー表示,4.4 エラーの対処を参 照してください。

[OK]ボタンをクリックしてください。

| 0CD Checker                                                                                                    |                                   |     |
|----------------------------------------------------------------------------------------------------|-----------------------------------|-----|
| Device file folder C:¥Program File                                                                                                    | es¥NEC Electronics Tools¥DEV Exit |     |
| Mode of the emulator                                                                                                    | Farget Device Connection          | (5) |
| Clock<br>C socket.<br>C internal<br>Main OSC (MH2) I<br>Log file<br>C¥Temp¥IEOCDI<br>ttmm:ss<br>Target Rower: 32V<br>Target Rower: 32V<br>Target | Internal ROM Security             | -   |

(6) [Exit]ボタンをクリックしてください。

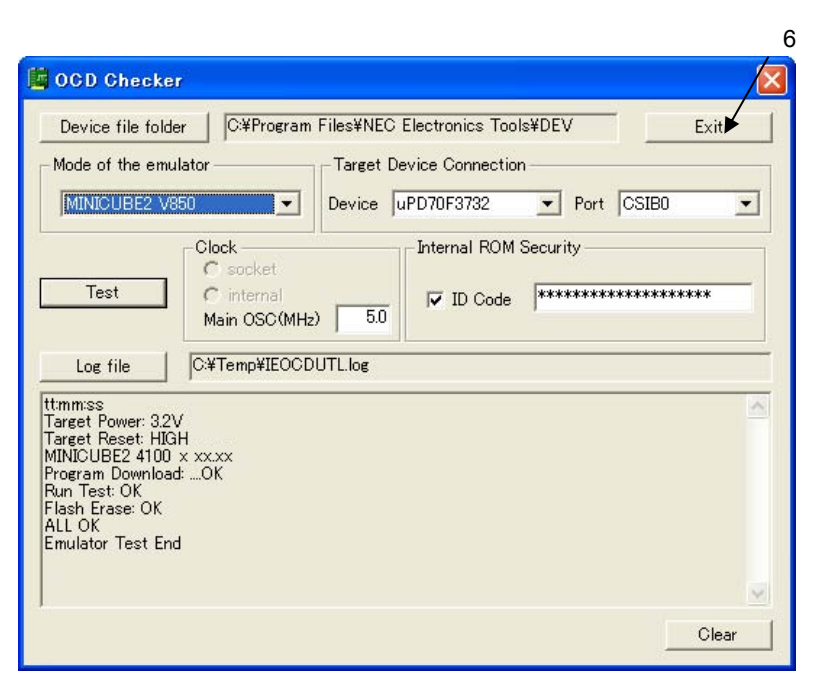

#### 4.2 **ログ・ファイルの書式**

以下にログ・ファイルの書式 (OK例)を記載します。

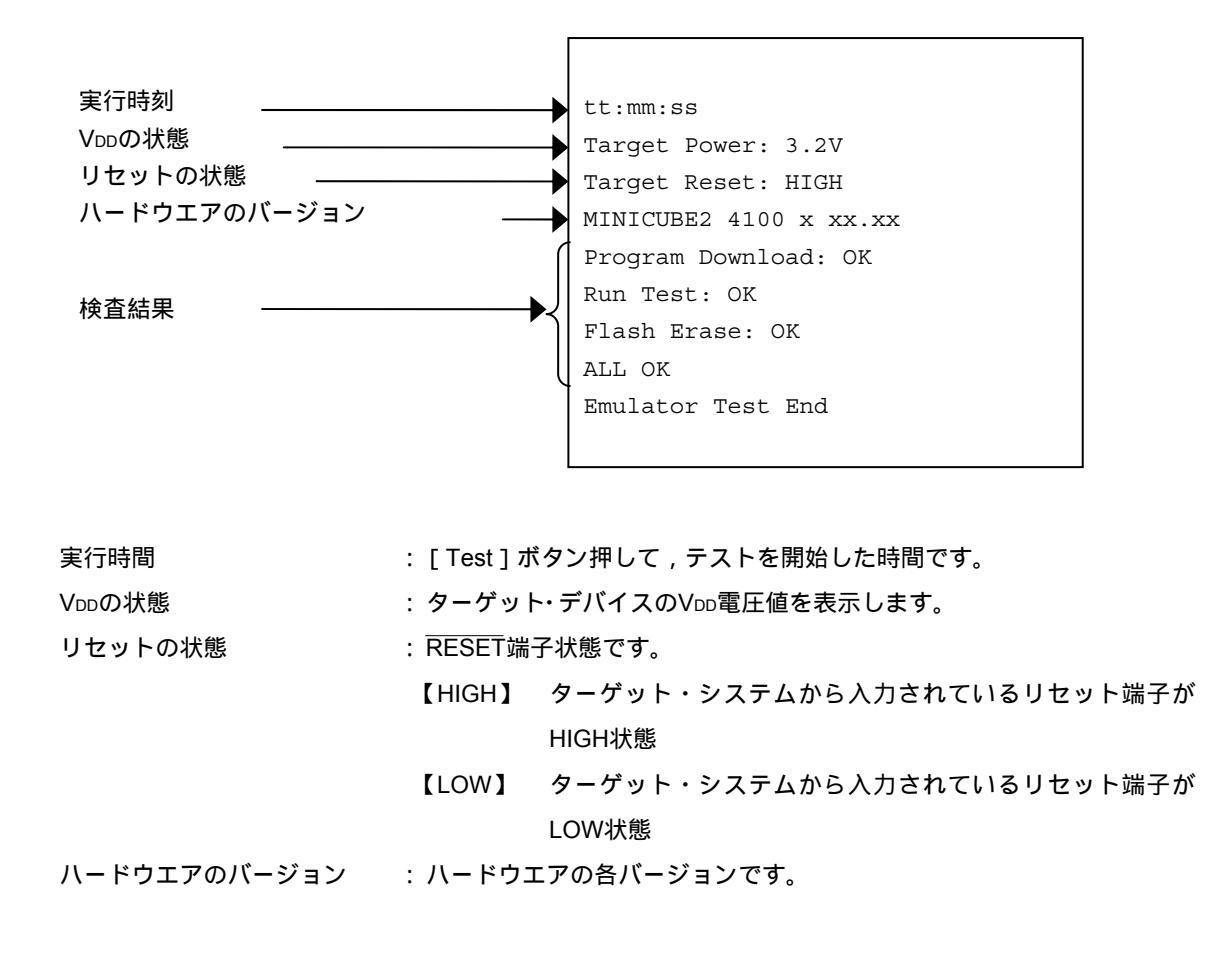

検査結果 : 【Program Download 】 ID照合 , ターゲット・デバイスのフラッシュ・ メモリヘダウンロードのチェック 【Run Test 】 プログラムの実行 , ストップのチェック 【Flash Erase 】 ターゲット・デバイスのフラッシュ・メモリ消 去のチェック

備考 MINICUBE2のバージョンは, MINICUBE2自己診断ツール,デバッガ,QBPでも確認できます。
 MINICUBE2ファームウエアの最新バージョンはNECエレクトロニクスのWebで確認してください。
 日本語版
 http://www.necel.com/micro/ods/jpn/index.html
 英語版
 http://www.necel.com/micro/ods/eng/index.html

・バージョンアップ・サービス MINICUBE2シリーズ用ソフトウエア

## 4.3 エラー表示

次に4.1 OCD Checkの実行でNGが発生した場合の動作,および表示例を説明します。なお,同様の "NG" 表示があったとしても原因が異なる場合があります。

(1)結果をダイアログに表示します。[OK]ボタンをクリックしてください。

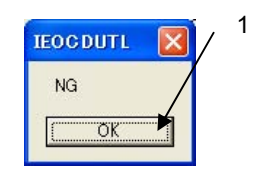

(2) ログ表示ウインドウ上の表示と同じ内容をログ・ファイルに保存します。 [ログ表示ウインドウ]

| GCD Checker                                                                                                    | × |
|----------------------------------------------------------------------------------------------------|---|
| Device file folder C*Program Files*NEC Electronics Tools*DEV Exit                                                                  |   |
| Mode of the emulator<br>MINICUBE2 V850<br>V Device uPD70F3732 V Port CSIB0                                                         |   |
| Clock     Internal ROM Security       C socket     Internal ROM Security       C internal     Internal       Main OSC(MHz)     5.0 |   |
| Log file C.¥Temp¥IEOCDUTL.log                                                                                                    | - |
| ttmm:ss<br>Target Power: 32V<br>Target Reset: HIGH<br>MINICUBE2 4100 × xx.xx<br>Program Download: NG<br>Emulator Test End          |   |
| Clear                                                                                                    |   |
|                                                                                                    |   |

[ログ・ファイル]

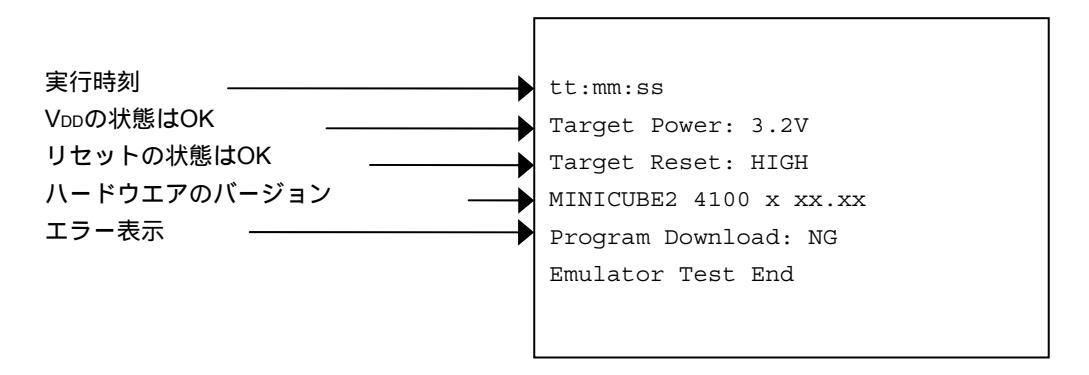

このNG例の場合,エラーは, Program Download: NGとなります。

フラッシュ・メモリの書き込み中にエラーが発生したことを検出します。この場合の原因は,ターゲット・シ ステムのMINICUBE2接続用の専用回路における誤り(5ピン:SOがGNDにショート)でした。

#### 4.4 エラーの対処

次の表にエラー(設定異常など)発生時に表示されるエラー・メッセージに対する対処法を記述します。 次の表のエラー以外のエラー・メッセージが表示された場合,MINICUBE2の異常が考えられます。また,次の 表に示したエラーでも対処後の再実行で同様のエラー・メッセージが表示された場合,MINICUBE2の異常が考え られます。NECエレクトロニクスの販売員または特約店販売員へお問い合わせください。

(1/2)

| No. | エラー・メッセージとエラー対処                                        |  |  |  |  |  |
|-----|--------------------------------------------------------|--|--|--|--|--|
| 1   | Driver open error                                      |  |  |  |  |  |
|     | 1)MINICUBE2からの応答がありません。                                |  |  |  |  |  |
|     | ホストマシンとUSBケーブル , USBケーブルとMINICUBE2の接続を確認してください。        |  |  |  |  |  |
|     | ユーザーズ・マニュアルの手順に従って,すべて電源をOFFにしてください                    |  |  |  |  |  |
|     | (MINICUBE2はUSBケーブルを抜くことによりOFF状態になります。)                 |  |  |  |  |  |
|     | その後,すべての電源をONにし,再度[Test]ボタンをクリックしてください。                |  |  |  |  |  |
|     | この手順でもエラーが表示される場合は,すべての電源をONにする前に,ホストマシンのWindows再起動等を行 |  |  |  |  |  |
|     | ってください。                                                |  |  |  |  |  |
|     | 2)デバッガが起動しています。                                        |  |  |  |  |  |
|     | デバッガとOCD Checkerは同時に起動することができません。デバッガを終了してください。        |  |  |  |  |  |
|     | 3)USBドライバが正常に動作していません。                                 |  |  |  |  |  |
|     | USBドライバのセットアップなどを確認してください。                             |  |  |  |  |  |
|     | 必要に応じて , USBドライバの再インストールをしてください。                       |  |  |  |  |  |
|     | 4)デバッガが正しくインストールされていません。                               |  |  |  |  |  |
|     | デバッガを再インストールしてください。                                    |  |  |  |  |  |
| 2   | Incorrect ID code                                      |  |  |  |  |  |
|     | 入力したIDコードを間違えています。                                     |  |  |  |  |  |
|     | ターゲット・デバイスに書き込まれているIDコードをもう一度確認して入力してください。             |  |  |  |  |  |
| 3   | Log file write error                                   |  |  |  |  |  |
|     | 指定されたログ・ファイルにアクセスできません。                                |  |  |  |  |  |
|     | フォルダ/パス/ファイルが書き込み可能であることを確認してください。                     |  |  |  |  |  |

(2/2)

| No. | エラー・メッセージとエラー対処                                                                                           |  |  |  |  |  |
|-----|----------------------------------------------------------------------------------------------------|--|--|--|--|--|
| 4   | Cannot find monitor file                                                                                  |  |  |  |  |  |
|     | 対応していないDeviceを選択していないか,また対応していないPortを選択していないかなどを確認してください。                                                 |  |  |  |  |  |
| 5   | Monitor Command (xxH) Error                                                                               |  |  |  |  |  |
|     | ターゲット・デバイスとMINICUBE2間の通信エラーです。                                                                            |  |  |  |  |  |
|     | ケーブルやターゲット・システム上の電気的特性の問題か, USBドライバが正常に動作していないため通信に失                                                      |  |  |  |  |  |
|     | 敗しました。                                                                                                    |  |  |  |  |  |
|     | 接続をもう一度確認してから,ホストマシンのWindows再起動等を行ってください。                                                                 |  |  |  |  |  |
| 6   | Emulator Command (xxH) Error                                                                              |  |  |  |  |  |
|     | ホストマシンとMINICUBE2間の通信エラーです。                                                                                |  |  |  |  |  |
|     | 1) ホストマシンとUSBケーブル, USBケーブルとMINICUBE2の接続を確認してください。                                                         |  |  |  |  |  |
|     | 2) ユーザーズ・マニュアルの手順に従って , すべて電源をOFF にしてください                                                                 |  |  |  |  |  |
|     | (MINICUBE2はUSBケーブルを抜くことによりOFF状態になります。 )                                                                   |  |  |  |  |  |
|     | その後,すべての電源をONにし,再度[Test]ボタンをクリックしてください。                                                                   |  |  |  |  |  |
|     | この手順でもエラーが表示される場合は,すべての電源をONにする前に,ホストマシンのWindows再起動等を行                                                    |  |  |  |  |  |
|     | ってください。                                                                                                   |  |  |  |  |  |
| 7   | Program Download : NG                                                                                     |  |  |  |  |  |
|     | フラッシュ・メモリの書き込み中にエラーが発生しました。                                                                               |  |  |  |  |  |
|     | 1)Device, Port, Main OSCがターゲット・デバイスの仕様を満たしているか確認してください。                                                   |  |  |  |  |  |
|     | 2)ターゲット・デバイスとMINICUBE2の接続を確認してください。                                                                       |  |  |  |  |  |
|     | 3)ターゲット・システムの電源を確認してください。                                                                                 |  |  |  |  |  |
|     | 4) セキュリティ・フラグが設定されている可能性がありますので , フラッシュ・メモリ・プログラマ等でセキュリ                                                   |  |  |  |  |  |
|     | ィ・フラグの設定を解除してください。                                                                                        |  |  |  |  |  |
|     | 5)ターゲット・デバイスが壊れている可能性がありますので,ターゲット・デバイスを交換してください。                                                         |  |  |  |  |  |
|     | 6) MINICUBE2の設定を確認してください。                                                                                 |  |  |  |  |  |
|     | 7) MINICUBE2接続用の専用回路を確認してください。                                                                            |  |  |  |  |  |
| 8   | Break Timeout, ERROR: Execute Break Test1, ERROR: Read Access Break Test, ERROR: Write Access Break Test, |  |  |  |  |  |
|     | ERROR: Execute Break Test2                                                                                |  |  |  |  |  |
|     | ターゲット・デバイスが壊れている可能性がありますので,ターゲット・デバイスを交換してください。                                                           |  |  |  |  |  |
| 9   | Target Power: 0.0 V [ NG ]                                                                                |  |  |  |  |  |
|     | ターゲット・システムの電源が検出できません。                                                                                    |  |  |  |  |  |
|     | ターゲット・システムの電源がONしていることを確認してください。                                                                          |  |  |  |  |  |
|     | ターゲット・システムおよびMINICUBE2との接続を確認してください。                                                                      |  |  |  |  |  |
| 10  | Use the firmware version Vx.xx or later                                                                   |  |  |  |  |  |
|     | MINICUBE2ファームウエアをVx.xx以上にアップデートしてください。                                                                    |  |  |  |  |  |

第5章 MINICUBE2と78K0SマイクロコントローラのOCD Check

この章では,OCD CheckerでMINICUBE2と対象デバイスに78K0Sマイクロコントローラを採用したターゲット・システムとの接続チェックを実行するための方法を説明します。

#### 5.1 OCD Checkの実行

OCD Checkerを実行する場合,次の点に注意してください。

- ・デバッガ,QBP,MINICUBE2自己診断ツールは終了させてください。
- ・MINICUBE2の付属品78K0-OCDボード,10ピン・ターゲット・ケーブルは使用しません。

下記に示す(1)~(6)の手順どおりに実行してください。

(1) MINICUBE2の設定

| 電源選択スイッチ   | :ターゲット・システムに合わせたスイッチ設定をしてください。 |
|------------|--------------------------------|
| モード選択スイッチ  | : M1に設定をしてください。                |
| ターゲット・ケーブル | :16ピン・ターゲット・ケーブルを接続してください。     |

(2) 接続および電源ON

QB-MINI2 **ユーザーズ・マニュアル(**U18371J)に従い,ホストマシン,ターゲット・システムと接続, ターゲット・システムの電源をONにしてください。

#### (3) OCD Checkerの設定

| 2 | 3 各エリアの説明を参照してくだ            | さ | , 1。     |                               |
|---|-----------------------------|---|----------|-------------------------------|
|   | エミュレータ・モード選択エリア             | : | MINICUBI | E2 78K0Sを選択してください。            |
|   | Target Device Connectionエリア | : | [Device] | ドロップダウン・リストから接続する対象デバイス       |
|   |                             |   |          | 名を選択します。                      |
|   |                             |   |          | 対象デバイス名が表示しない場合,[Device file  |
|   |                             |   |          | folder ] ボタンでデバイス・ファイルの保存先,フォ |
|   |                             |   |          | ルダを指定してください。                  |
|   | [ log file ] ボタン            | : | ログ・ファ    | イルの保存先,ファイル名を指定してください。        |

(4) [Test]ボタンをクリックしてください。テスト中に"NG"が発生した場合は5.3 エラー表示, 5.4 エラーの対処を参照してください。

|     | OCD Checker                                   |          |
|-----|-----------------------------------------------|----------|
| (4) | Device file folder D'#NECTools32#DEV Exit     |          |
|     | Mode of the emulator Target Device Connection |          |
|     | MINICUBE2 78K0S   Device uPD78F9234   Port    |          |
|     | Clock Internal ROM Security                   | (3)      |
|     | Test C internal                               |          |
|     | Main OSC (MHz)                                |          |
|     | Log file C¥Temp¥IEOCDUTL.log                  |          |
|     |                                               | <u>~</u> |
|     |                                               |          |
|     |                                               |          |
|     |                                               |          |
|     |                                               | ~        |
| 1   | Clear                                         |          |
|     |                                               |          |

(5) テストがすべて終わると下図のように結果をダイアログに表示します。ログ表示ウインドウ上の表示と同 じ内容をログ・ファイルに保存します。NGが表示された場合は5.3 エラー表示, 5.4 エラーの対処を参 照してください。

[OK]ボタンをクリックしてください。

| 🛱 OCD Checker                                                                                                    |     |
|----------------------------------------------------------------------------------------------------|-----|
| Device file folder D¥NECTools32¥DEV Exit                                                                               |     |
| Mode of the emulator Target Device Connection           MINICUBE2 78K0S         Device         uPD78F9234         Port | (5) |
| Clear                                                                                                    |     |

(6) [Exit]ボタンをクリックしてください。

| Device file fo                                              | Ider D:¥NECT                                  | Fools32¥DEV Exit         |
|-------------------------------------------------------------|-----------------------------------------------|--------------------------|
| Mode of the er                                              | nulator                                       | Target Device Connection |
| MINICUBE2                                                   | 78KOS 💌                                       | Device uPD78F9234  Port  |
| Test                                                        | Clock<br>C socket<br>C internal<br>Main OSC(M | MHz)                     |
| Log file                                                    | ]  C:¥Temp¥IEO<br><br>IGH                     |                          |
| rget Reset: H<br>NICUBE2 410<br>ogram Downlo<br>in Test: OK | iad: OK                                       |                          |

## 5.2 ログ・ファイルの書式

次にログ・ファイルの書式 (OK例)を記載します。

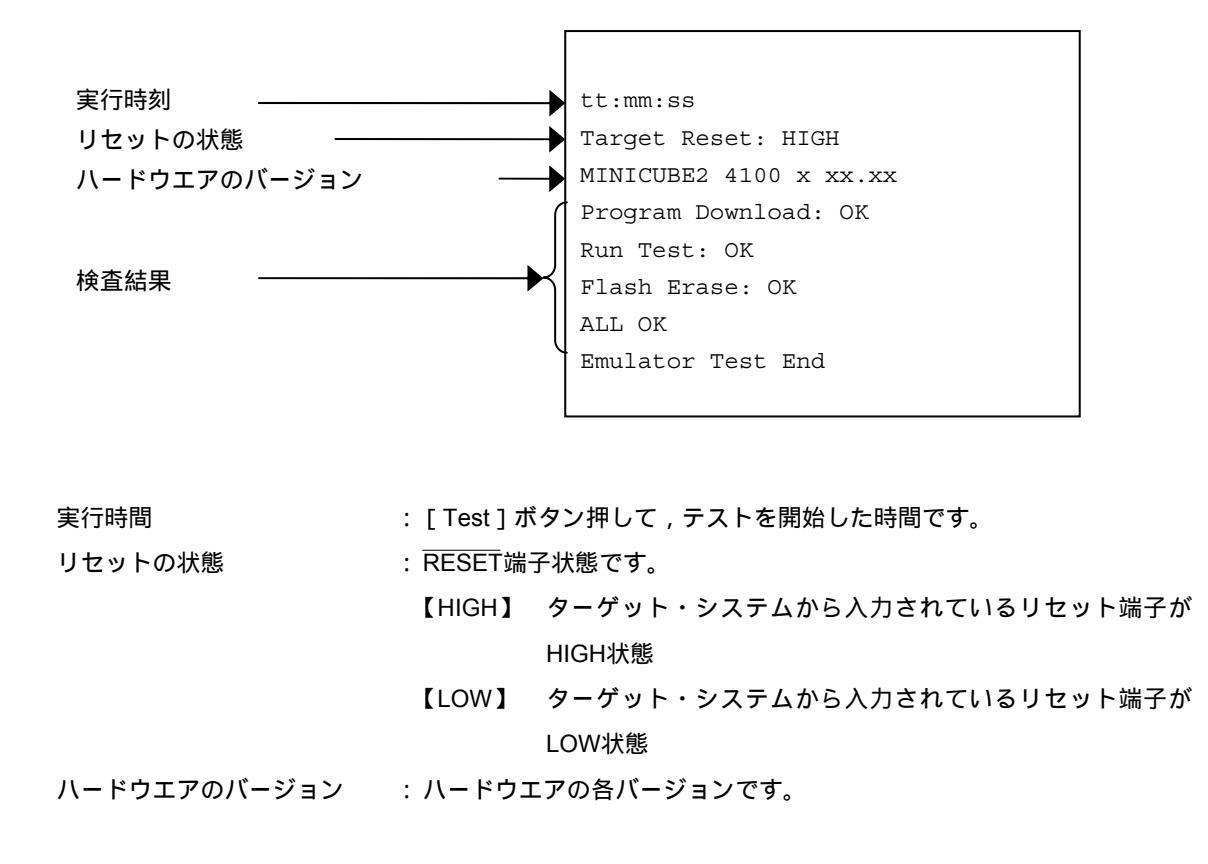

検査結果 : 【Program Download 】 ターゲット・デバイスのフラッシュ・メモリヘ ダウンロードのチェック 【Run Test 】 プログラムの実行,ストップのチェック 【Flash Erase 】 ターゲット・デバイスのフラッシュ・メモリ消 去のチェック

備考 MINICUBE2のバージョンは, MINICUBE2自己診断ツール,デバッガ,QBPでも確認できます。
 MINICUBE2ファームウエアの最新バージョンはNECエレクトロニクスのWebで確認してください。
 日本語版
 http://www.necel.com/micro/ods/jpn/index.html
 英語版
 http://www.necel.com/micro/ods/eng/index.html

・バージョンアップ・サービス MINICUBE2シリーズ用ソフトウエア

## 5.3 エラー表示

次に5.1 OCD Checkの実行でNGが発生した場合の動作,および表示例を説明します。なお,同様の"NG" 表示があったとしても原因が異なる場合があります。

(1)結果をダイアログに表示します。[OK]ボタンをクリックしてください。

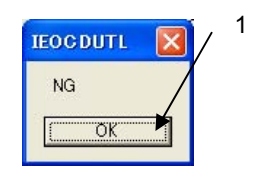

(2)ログ表示ウインドウ上の表示と同じ内容をログ・ファイルに保存します。[ログ表示ウインドウ]

| Device file fol                                                                    | der D:¥NECTool:                                  | s32¥DEV                 |                            |      | Exit |
|------------------------------------------------------------------------------------|--------------------------------------------------|-------------------------|----------------------------|------|------|
| - Mode of the en<br>MINICUBE2 7                                                    | Nulator                                          | Target Dev<br>Device UP | ice Connection<br>D78F9234 | Port |      |
| Test                                                                               | Clock<br>C socket<br>C internal<br>Main OSC(MHz) |                         | Internal ROM               |      | **** |
| Log file                                                                           | C:¥Temp¥IEOCDI                                   | UTL.log                 |                            |      |      |
| ttimmiss<br>Target Reset: HJ<br>MINICUBE2 410<br>Program Downlo<br>Emulator Test E | GH<br>D x xx.xx<br>ad: NG<br>nd                  |                         |                            |      |      |

[ログ・ファイル]

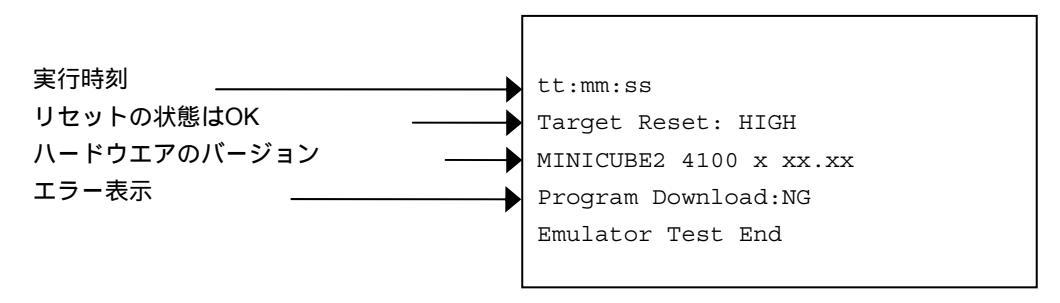

このNG例の場合,エラーは, Program Download: NGとなります。

フラッシュ・メモリの書き込み中にエラーが発生したことを検出します。この場合の原因は,ターゲット・シ ステムのMINICUBE2接続用の専用回路における誤り(5ピン:SOがGNDにショート)でした。

#### 5.4 エラーの対処

次の表にエラー(設定異常など)発生時に表示されるエラー・メッセージに対する対処法を記述します。

次の表のエラー以外のエラー・メッセージが表示された場合,MINICUBE2の異常が考えられます。また,次の 表に示したエラーでも対処後の再実行で同様のエラー・メッセージが表示された場合,MINICUBE2の異常が考え られます。NECエレクトロニクスの販売員または特約店販売員へお問い合わせください。

(1/2)

| No. | エラー・メッセージとエラー対処                                            |
|-----|------------------------------------------------------------|
| 1   | Driver open error                                          |
|     | 1)MINICUBE2 からの応答がありません。                                   |
|     | ホストマシンとUSBケーブル, USBケーブルとMINICUBE2の接続を確認してください。             |
|     | ユーザーズ・マニュアルの手順に従って,すべて電源をOFFにしてください(MINICUBE2はUSBケーブルを抜く   |
|     | ことによりOFF状態になります)。                                          |
|     | その後,すべての電源をONにし,再度 [ Test ] ボタンをクリックしてください。                |
|     | この手順でもエラーが表示される場合は , すべての電源をONにする前に , ホストマシンのWindows再起動等を行 |
|     | ってください。                                                    |
|     | 2)デバッガが起動しています。                                            |
|     | デバッガとOCD Checkerは同時に起動することができません。デバッガを終了してください。            |
|     | 3)USBドライバが正常に動作していません。                                     |
|     | USBドライバのセットアップなどを確認してください。                                 |
|     | 必要に応じて , USBドライバの再インストールをしてください。                           |
|     | 4)デバッガが正しくインストールされていません。                                   |
|     | デバッガを再インストールしてください。                                        |
| 2   | Log file write error                                       |
|     | 指定されたログ・ファイルにアクセスできません。                                    |
|     | フォルダ/パス/ファイルが書き込み可能であることを確認してください。                         |
| 3   | Monitor Command (xxH) Error                                |
|     | ターゲット・デバイスとMINICUBE2間の通信エラーです。                             |
|     | ケーブルやターゲット・システム上の電気的特性の問題か, USBドライバが正常に動作していないため通信に失       |
|     | 敗しました。                                                     |
|     | 接続をもう一度確認してから,ホストマシンのWindows再起動等を行ってください。                  |

| No. | エラー・メッセージとエラー対処                                                       |
|-----|-----------------------------------------------------------------------|
| 4   | Emulator Command (xxH) Error                                          |
|     | ホストマシンとMINICUBE2間の通信エラーです。                                            |
|     | 1)ホストマシンとUSBケーブル,USBケーブルとMINICUBE2の接続を確認してください。                       |
|     | 2)ユーザーズ・マニュアルの手順に従って,すべて電源をOFFにしてください(MINICUBE2はUSBケーブルを抜く            |
|     | ことによりOFF状態になります)。                                                     |
|     | その後,すべての電源をON にし,再度[Test]ボタンをクリックしてください。                              |
|     | この手順でもエラーが表示される場合は,すべての電源をONにする前に,ホストマシンのWindows再起動等を行                |
|     | ってください。                                                               |
|     | 3) ターゲット・デバイスとTarget Device Connectionエリアの【Device】で設定したデバイス名が一致しているか確 |
|     | 認してください。                                                              |
| 5   | Program Download : NG                                                 |
|     | フラッシュ・メモリの書き込み中にエラーが発生しました。                                           |
|     | 1)ターゲット・デバイスとMINICUBE2の接続を確認してください。                                   |
|     | 2)ターゲット・システムの電源を確認してください。                                             |
|     | 3) セキュリティ・フラグが設定されている可能性がありますので,フラッシュ・メモリ・プログラマ等でセキュリテ                |
|     | ィ・フラグの設定を解除してください。                                                    |
|     | 4)ターゲット・デバイスが壊れている可能性がありますので,ターゲット・デバイスを交換してください。                     |
|     | 5)MINICUBE2の設定を確認してください。                                              |
|     | 6)MINICUBE2接続用の専用回路を確認してください。                                         |
| 6   | Break Timeout, ERROR : Execute Break Test1                            |
|     | ターゲット・デバイスが壊れている可能性がありますので , ターゲット・デバイスを交換してください。                     |
| 7   | Use the firmware version Vx.xx or later                               |
|     | MINICUBE2ファームウエアをVx.xx以上にアップデートしてください。                                |

第6章 MINICUBE2と78K0RマイクロコントローラのOCD Check

この章では,OCD CheckerでMINICUBE2と対象デバイスに78K0Rマイクロコントローラを採用したターゲット・システムとの接続チェックを実行するための説明を記述しています。

#### 6.1 OCD Checkの実行

OCD Checkerを実行する場合,次の点に注意してください。

- ・デバッガ,QBP,MINICUBE2自己診断ツールは終了させてください。
- ・MINICUBE2の付属品78K0-OCDボード,10ピン・ターゲット・ケーブルは使用しません。

下記に示す(1)~(6)の手順どおりに実行してください。

(1) MINICUBE2の設定

| 電源選択スイッチ   | :ターゲット・システムに合わせたスイッチ設定をしてください。 |
|------------|--------------------------------|
| モード選択スイッチ  | : M1に設定をしてください。                |
| ターゲット・ケーブル | : 16ピン・ターゲット・ケーブルを接続してください。    |

(2) 接続および電源ON

QB-MINI2 **ユーザーズ・マニュアル(**U18371J)に従い,ホストマシン,ターゲット・システムと接続, ターゲット・システムの電源をONにしてください。

#### (3) OCD Checkerの設定

| 3 各エリアの説明を参照してくだ            | さし                                                                                           | ۱.                                                                                                  |                                                                                                    |
|-----------------------------|----------------------------------------------------------------------------------------------|----------------------------------------------------------------------------------------------------|----------------------------------------------------------------------------------------------------|
| エミュレータ・モード選択エリア             | :                                                                                            | MINICUB                                                                                             | E2 78K0Rを選択してください。                                                                                  |
| Target Device Connectionエリア | :                                                                                            | [Device]                                                                                            | ドロップダウン・リストから接続する対象デバイス                                                                             |
|                             |                                                                                              |                                                                                                    | 名を選択します。                                                                                            |
|                             |                                                                                              |                                                                                                    | 対象デバイス名が表示しない場合, [Device file                                                                       |
|                             |                                                                                              |                                                                                                    | folder ] ボタンでデバイス・ファイルの保存先,フォ                                                                       |
|                             |                                                                                              |                                                                                                    | ルダを指定してください。                                                                                        |
| [ log file ] ボタン            | :                                                                                            | ログ・ファ                                                                                               | イルの保存先,ファイル名を指定してください。                                                                              |
|                             | 3 <b>各エリアの説明</b> を参照してくだ<br>エミュレータ・モード選択エリア<br>Target Device Connectionエリア<br>[log file] ボタン | 3 <b>各エリアの説明</b> を参照してください<br>エミュレータ・モード選択エリア :<br>Target Device Connectionエリア :<br>[log file]ボタン : | 3 <b>各エリアの説明</b> を参照してください。<br>エミュレータ・モード選択エリア : MINICUBE<br>Target Device Connectionエリア : 【Device】 |

(4) [Test]ボタンをクリックしてください。テスト中に"NG"が発生した場合は6.3 エラー表示, 6.4 エ
 ラーの対処を参照してください。

| (3)                                                               |   |
|-------------------------------------------------------------------|---|
| 🛤 OCD Checker                                                     | K |
| Device file folder C¥Program Files¥VEC Electronics Tools¥DEV Exit |   |
| Mode of the emulator                                              |   |
| MINICUBE2 78K0R Device uFD78F1166_A0 Port TOOL0+TOOL1             |   |
| Clock Internal ROM Security                                       |   |
| Test internal ID Code ************************************        |   |
| Main OSO(MHz)                                                     |   |
| C¥Temp¥IEOCDUTL.log                                               |   |
|                                                                   |   |
|                                                                   |   |
|                                                                   |   |
|                                                                   |   |
|                                                                   |   |
| Clear                                                             | 1 |

(5) テストがすべて終わると下図のように結果をダイアログに表示します。ログ表示ウインドウ上の表示と同じ内容をログ・ファイルに保存します。NGを表示場合は6.3 エラー表示, 6.4 エラーの対処を参照して ください。

| 📕 OCD Checker                                                                                                    |     |
|----------------------------------------------------------------------------------------------------|-----|
| Device file folder         C#Program Files#NEC Electronics Tools#DEV         Exit           Mode of the emulator         Target Device Connection         Exit |     |
| MINICUBE2 /3KUR                                                                                                    | (5) |

(6) [Exit]ボタンをクリックしてください。

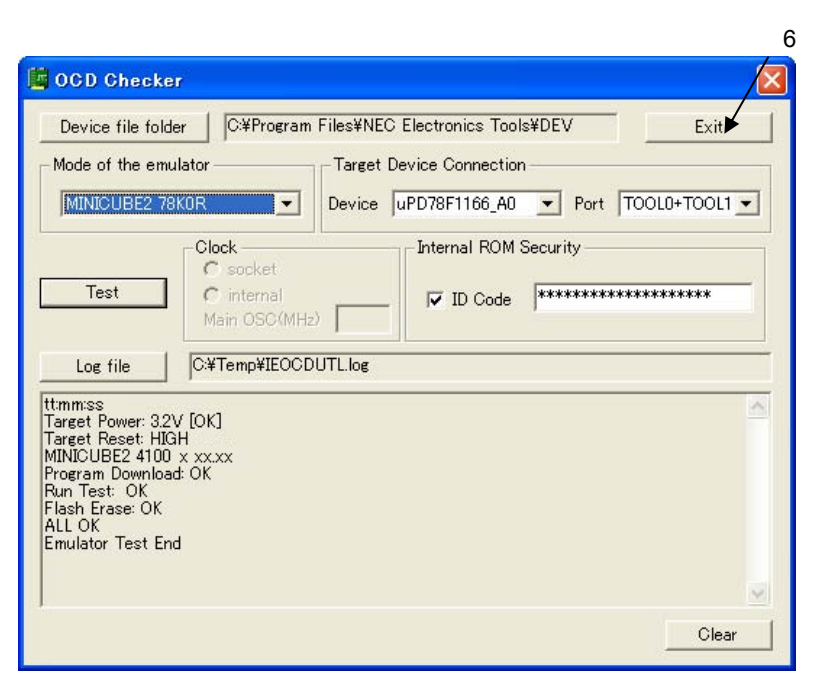

#### 6.2 **ログ・ファイルの書式**

次にログ・ファイルの書式 (OK例)を記載します。

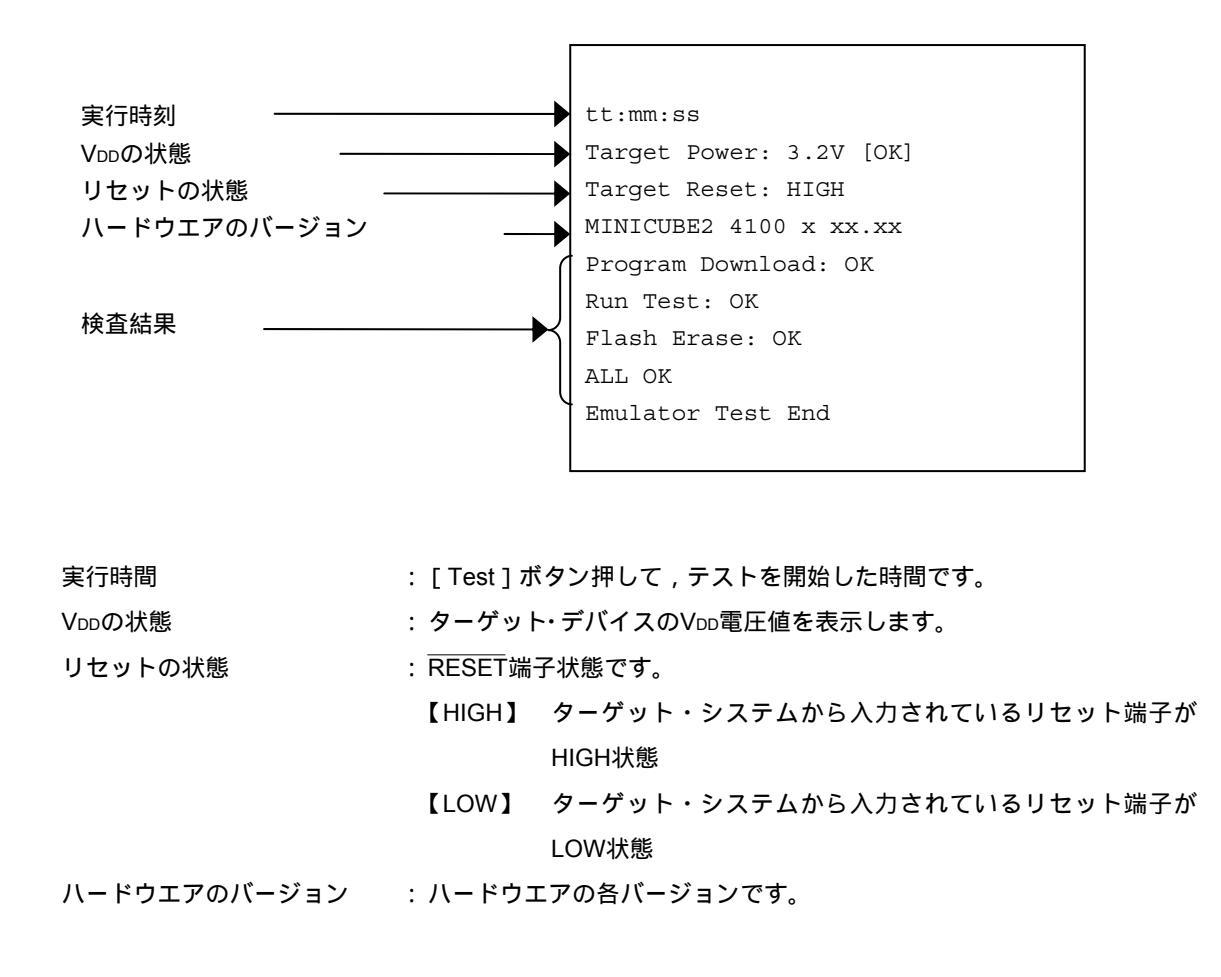

検査結果 : 【Program Download 】 ID照合,ターゲット・デバイスのフラッシュ・ メモリヘダウンロードのチェック 【Run Test 】 プログラムの実行,ストップのチェック 【Flash Erase 】 ターゲット・デバイスのフラッシュ・メモリ消 去のチェック

備考 MINICUBE2のバージョンは, MINICUBE2自己診断ツール,デバッガ,QBPでも確認できます。
 MINICUBE2ファームウエアの最新バージョンはNECエレクトロニクスのWebで確認してください。
 日本語版
 http://www.necel.com/micro/ods/jpn/index.html
 英語版
 http://www.necel.com/micro/ods/eng/index.html

・バージョンアップ・サービス MINICUBE2シリーズ用ソフトウエア

## 6.3 エラー表示

次に6.1 OCD Checkの実行でNGが発生した場合の動作,および表示例を説明します。なお,同様の"NG"表示があったとしても原因が異なる場合があります。

(1)結果をダイアログに表示します。[OK]ボタンをクリックしてください。

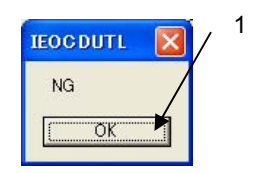

(2)ログ表示ウインドウ上の表示と同じ内容をログ・ファイルに保存します。[ログ表示ウインドウ]

| Device file fold<br>Mode of the em                                                                        | ler C:¥Program Files¥I<br>ulator Targ                           | IEC Electronics Tools¥DEV Exit<br>et Device Connection<br>e uPD78E1166 A0 Port TOOL0+TOOL1 ▼ |
|----------------------------------------------------------------------------------------------------|-----------------------------------------------------------------|----------------------------------------------------------------------------------------------|
| Test                                                                                                    | Clock<br>C socket<br>C internal<br>Main OSC(MHz)                | Internal ROM Security                                                                        |
| Log file<br>Target Power: 3.2<br>Target Reset: HI<br>MINCUBE2 4100<br>Program Downloa<br>Emulator Test Er | C¥Temp¥IEOCDUTL.log<br>V [OK]<br>GH<br>I× xx.xx<br>vd: NG<br>vd |                                                                                              |

[ログ・ファイル]

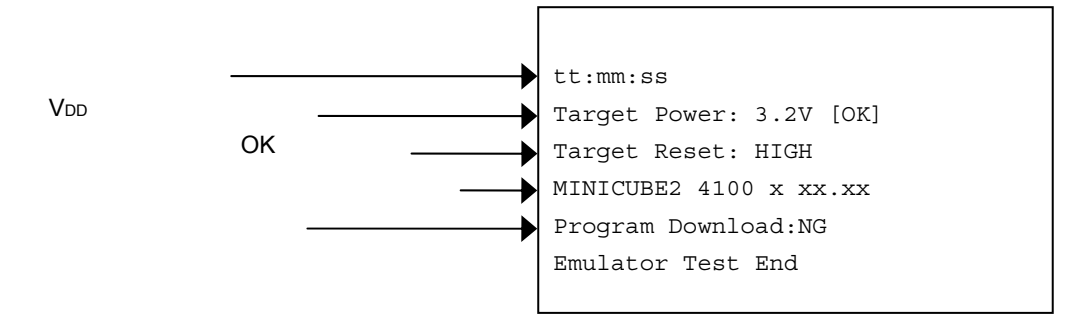

このNG例の場合,エラーは, Program Download: NGとなります。

フラッシュ・メモリの書き込み中にエラーが発生したことを検出します。この場合の原因は,ターゲット・シ ステムのMINICUBE2接続用の専用回路における誤り(3ピン:RXDがGNDにショート)でした。

#### 6.4 エラーの対処

次の表にエラー(設定異常など)発生時に表示されるエラー・メッセージに対する対処法を記述します。 次の表のエラー以外のエラー・メッセージが表示された場合,MINICUBE2の異常が考えられます。また,次の 表に示したエラーでも対処後の再実行で同様のエラー・メッセージが表示された場合,MINICUBE2の異常が考え られます。NECエレクトロニクスの販売員または特約店販売員へお問い合わせください。

(1/2)

| No. | エラー・メッセージとエラー対処                                             |
|-----|-------------------------------------------------------------|
| 1   | Driver open error                                           |
|     | 1)MINICUBE2からの応答がありません。                                     |
|     | ホストマシンとUSBケーブル , USBケーブルとMINICUBE2の接続を確認してください。             |
|     | ユーザーズ・マニュアルの手順に従って,すべて電源をOFFにしてください(MINICUBE2はUSBケーブルを抜く    |
|     | ことによりOFF状態になります)。                                           |
|     | その後 , すべての電源をONにし , 再度 [ Test ] ボタンをクリックしてください。             |
|     | この手順でもエラーが表示される場合は , すべての電源をON にする前に , ホストマシンのWindows再起動等を行 |
|     | なってください。                                                    |
|     | 2)デバッガが起動しています。                                             |
|     | デバッガとOCD Checkerは同時に起動することができません。デバッガを終了してください。             |
|     | 3)USBドライバが正常に動作していません。                                      |
|     | USBドライバのセットアップなどを確認してください。                                  |
|     | 必要に応じて,USBドライバの再インストールをしてください。                              |
|     | 4)デバッガが正しくインストールされていません。                                    |
|     | デバッガを再インストールしてください。                                         |
| 2   | Target Power: 0.0 V [ NG ]                                  |
|     | ターゲット・システムの電源が検出できない。                                       |
|     | ターゲット・システムの電源がONしていることを確認してください。                            |
|     | ターゲット・システムおよびMINICUBE2との接続を確認してください。                        |
| 3   | Incorrect ID code                                           |
|     | 入力したIDコードを間違えています。                                          |
|     | ターゲット・デバイスに書き込まれているIDコードをもう一度確認して入力してください。                  |

| 1 | 212 | ٦ |
|---|-----|---|
| C | 212 | ) |

| No. | エラー・メッセージとエラー対処                                                       |
|-----|-----------------------------------------------------------------------|
| 4   | Log file write error                                                  |
|     | 指定されたログ・ファイルにアクセスできません。                                               |
|     | フォルダ/パス/ファイルが書き込み可能であることを確認してください。                                    |
| 5   | Monitor Command ( xxH ) Error                                         |
|     | ターゲット・デバイスとMINICUBE2間の通信エラーです。                                        |
|     | ケーブルやターゲット・システム上の電気的特性の問題か, USBドライバが正常に動作していないため通信に失                  |
|     | 敗しました。                                                                |
|     | 接続をもう一度確認してから,ホストマシンのWindows再起動等を行ってください。                             |
| 6   | Emulator Command ( xxH ) Error                                        |
|     | ホストマシンとMINICUBE2間の通信エラーです。                                            |
|     | 1) ホストマシンとUSBケーブル, USBケーブルとMINICUBE2の接続を確認してください。                     |
|     | 2) ユーザーズ・マニュアルの手順に従って, すべて電源をOFFにしてください(MINICUBE2はUSBケーブルを抜く          |
|     | ことによりOFF状態になります)。                                                     |
|     | その後,すべての電源をONにし,再度[Test]ボタンをクリックしてください。                               |
|     | この手順でもエラーが表示される場合は,すべての電源をON にする前に,ホストマシンのWindows再起動等を行               |
|     | ってください。                                                               |
|     | 3) ターゲット・デバイスとTarget Device Connectionエリアの【Device】で設定したデバイス名が一致しているか確 |
|     | 認してください。                                                              |
| 7   | Program Download : NG                                                 |
|     | フラッシュ・メモリの書き込み中にエラーが発生しました。                                           |
|     | 1)Device, Port, Main OSCがターゲット・デバイスの仕様を満たしているか確認してください。               |
|     | 2)ターゲット・デバイスとMINICUBE2の接続を確認してください。                                   |
|     | 3)ターゲット・システムの電源を確認してください。                                             |
|     | 4) セキュリティ・フラグが設定されている可能性がありますので,フラッシュ・メモリ・プログラマ等でセキュリテ                |
|     | ィ・フラグの設定を解除してください。                                                    |
|     | 5)ターゲット・デバイスが壊れている可能性がありますので,ターゲット・デバイスを交換してください。                     |
|     | 6) MINICUBE2の設定を確認してください。                                             |
|     | 7) MINICUBE2接続用の専用回路を確認してください。                                        |
| 8   | Break Timeout, ERROR : Execute Break Test1                            |
|     | ターゲット・デバイスが壊れている可能性がありますので,ターゲット・デバイスを交換してください。                       |
| 9   | Use the firmware version Vx.xx or later                               |
|     | MINICUBE2ファームウエアをVx.xx以上にアップデートしてください。                                |

## 第7章 78K0 MINICUBE の OCD Check

この章では,OCD Checkerで78K0 MINICUBEとセルフチェック・ボード(添付品)との接続チェックを実行する ための説明を記述しています。

#### 7.1 OCD Checkの実行

OCD Checkerを実行する場合に以下の点を注意してください。

・デバッガは終了させてください。

下記に示す(1)~(5)の手順どおりに実行してください。

(1) 接続

QB-78K0MINI **ユーザーズ・マニュアル(**U17029J)に従い,78K0 MINICUBEをセルフ・チェック・ボードに接続してください。

(2) OCD Checkerの設定

| 2.3 各エリアの説明を参照してく          | ださい。                            |
|----------------------------|---------------------------------|
| エミュレータ・モード選択エリア            | :78K0 MINICUBEを選択してください。        |
| Clock選択エリア                 | : internalかsocketを選択してください。     |
| Internal ROM Security設定エリア | : IDコードを入力してください。               |
| [ log file ] ボタン           | : ログ・ファイルの保存先 , ファイル名を指定してください。 |

(3) [Test]ボタン をクリックしてください。チェック中にNGが発生した場合は7.3 エラー表示, 7.4 エ ラーの対処を参照してください。

| 🛱 OCD Checker                                                                                                    |     |
|----------------------------------------------------------------------------------------------------|-----|
| (3) Device file folder Exit<br>Mode of the emulator Target Device Connection<br>78K0 MINICUBE Device Port<br>Clock Internal BOM Security<br>Test Clock Internal BOM Security<br>Test Clock Internal BOM Security<br>Cocket Internal BOM Security<br>Cocket Cocket<br>Cocket Internal BOM Security<br>Cocket Cocket<br>Cocket Cocket<br>Cocket Cocket<br>Cocket Cocket<br>Cocket Cocket<br>Cocket<br>Cocket | (2) |
|                                                                                                    |     |

(4) チェックがすべて終わると次の図のように結果をダイアログに表示します。ログ表示ウインドウ上の表示 と同じ内容をログ・ファイルに保存します。NGが表示された場合は7.3 エラー表示,7.4 エラーの対処 を参照してください。

| 🛱 OCD Checker                                                                                                  |     |
|----------------------------------------------------------------------------------------------------|-----|
| Device file folder Exit                                                                                        |     |
| Mode of the emulator Target Device Connection     78K0 MINICUBE <ul> <li>Device</li> <li>Port</li> </ul>       | (4) |
| Clock Internal ROM Security<br>Test Socket<br>internal ROM Security<br>de ************************************ |     |

(5) [Exit] ボタンをクリックしてください。

| Device file fol                                                                                     | der                                                  |               |               |        | Exit |
|----------------------------------------------------------------------------------------------------|------------------------------------------------------|---------------|---------------|--------|------|
| Mode of the en                                                                                      | nulator ———                                          | Target Device | Connection -  |        |      |
| 78K0 MINICU                                                                                         | BE                                                   | Device        |               | - Port | ¥.   |
|                                                                                                    | Clock                                                | Inte          | ernal ROM Sec | ourity |      |
| Test                                                                                                | internal     Main OSC(MH                             |               | ID Code       |        | **** |
| Log file                                                                                            | C:¥Temp¥IEOCI                                        | DUTL.log      |               |        |      |
| arget Power: 4.<br>arget Reset: Hi<br>CD Control Co<br>INICUBE 78K0<br>rogram Downlo<br>um Toest OK | 9V [OK]<br>IGH<br>de Vx.xx<br>4000 x xx.xx<br>ad: OK |               |               |        | ^    |
| oot swap: ON<br>lash Erase: OK<br>LL OK<br>mulator Test F                                           | nd                                                   |               |               |        |      |

## 7.2 ログ・ファイルの書式

次にログ・ファイルの書式の例を記載します。

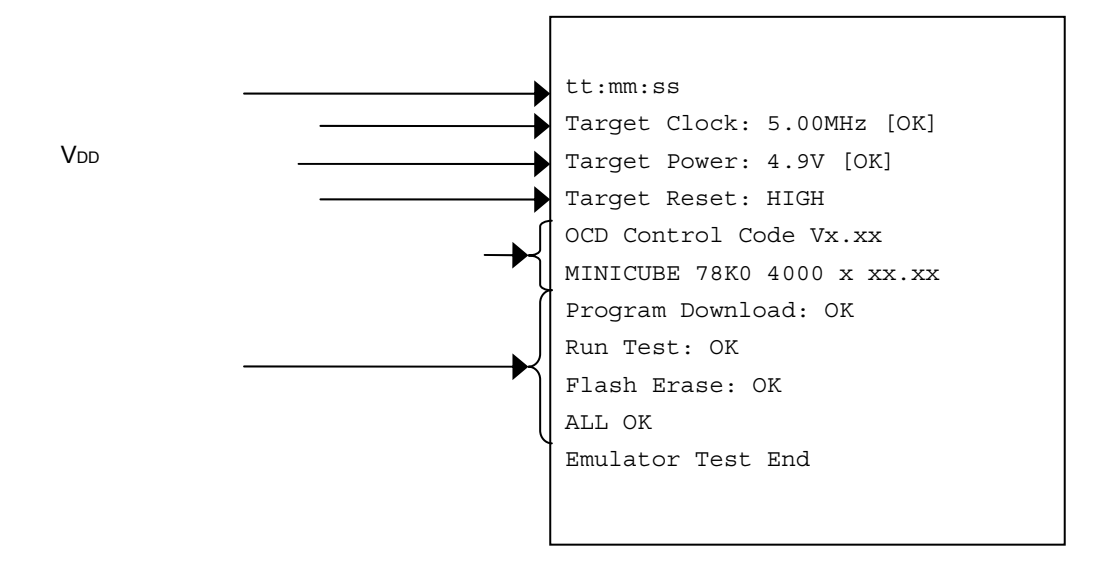

| 実行時間         | : [ Test ] ボタン押して    | , チェックを開始した時間です。           |  |  |
|--------------|----------------------|----------------------------|--|--|
| クロックの状態      | : 設定したクロック周波数を表示します。 |                            |  |  |
| VDDの状態       | :ターゲット・デバイス          | のVpp電圧値を表示します。             |  |  |
| リセットの状態      | : RESET端子状態です。       |                            |  |  |
|              | 【HIGH】 セルフチュ         | - ック・ボードから入力されているリセット端子が   |  |  |
|              | HIGH状態               |                            |  |  |
|              | 【LOW】 セルフチュ          | - ック・ボードから入力されているリセット端子が   |  |  |
|              | LOW状態                |                            |  |  |
| ハードウエアのバージョン | : ハードウエアの各バ-         | ・ジョンです。                    |  |  |
| 検査結果         | : [Program Download] | 】 ID照合 , デバイス(セルフチェック・ボード) |  |  |
|              |                      | のフラッシュ・メモリヘダウンロードのチェッ      |  |  |
|              |                      | ク                          |  |  |
|              | 【Run Test】           | プログラムの実行,ストップのチェック         |  |  |
|              | 【Flash Erase】        | デバイス(セルフチェック・ボード)のフラッ      |  |  |
|              |                      | シュ・メモリ消去のチェック              |  |  |

備考 78K0 MINICUBEのバージョンは、デバッガでも確認できます。なお、78K0 MINICUBEの最新バ ージョンは、NECエレクトロニクスの販売員または特約店販売員へお問い合わせください。OCD Control CodeはQB-78K0MINI ユーザーズ・マニュアル(U17029J)を参照してください。

## 7.3 **エラー表示**

次に7.1 OCD Checkの実行でNGが発生した場合の動作,および表示例を説明します。なお,同様の"NG"表示があったとしても原因が異なる場合があります。

(1)結果をダイアログに表示します。[OK]ボタンをクリックしてください。

| IEOCDUTL  | × | / <sup>(1)</sup> |
|-----------|---|------------------|
| NG        |   |                  |
| <u>OK</u> |   |                  |

(2) ログ表示ウインドウ上の表示と同じ内容をログ・ファイルに保存します。

#### [ログ表示ウインドウ]

| lode of the en                                                              | nulator                                     | – Target De | vice Connectioi | n        |       |
|-----------------------------------------------------------------------------|---------------------------------------------|-------------|-----------------|----------|-------|
| 78K0 MINICU                                                                 | BE                                          | Device      |                 | Y Port   | Y     |
|                                                                             | Clock<br>© socket                           |             | -Internal ROM   | Security |       |
| lest                                                                        | Main OSC(MHz)                               |             | 🔽 ID Code       | *****    | ***** |
| Log file                                                                    | C:¥Temp¥IEOCDU                              | JTL.log     |                 |          |       |
| mm:ss<br>rget Clock: 0.(<br>rget Power: 4.<br>NICUBE 78K0<br>nulator Test E | 10MHz [NG]<br>9V [OK]<br>4000 × xx.xx<br>nd |             |                 |          |       |

[ログ・ファイル]

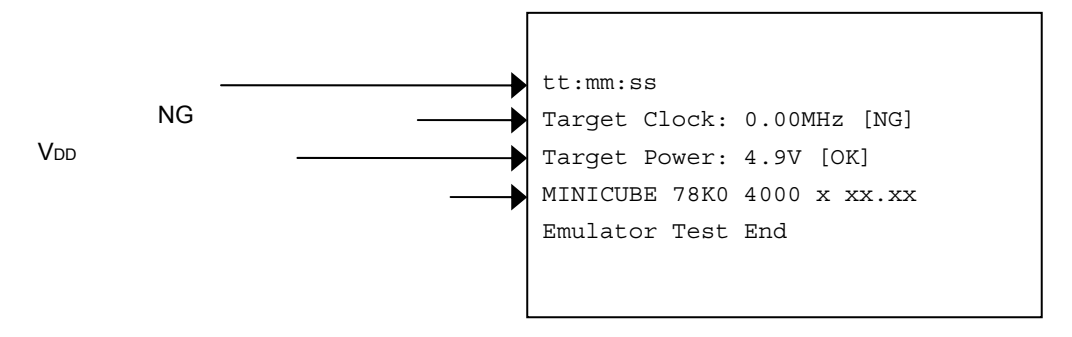

このNG例の場合,エラーは,クロックが0.00 MHz [NG]となります。

クロック周波数を0.00 MHzと検出します。この場合の原因は,CLK1に発振器等を搭載せずClock選択エリアで "socket"を選択したためでした。

## 7.4 エラーの対処

次の表にエラー(設定異常など)発生時に表示されるエラー・メッセージに対する対処法を記述します。 次の表のエラー以外のエラー・メッセージが表示された場合,MINICUBEの異常が考えられます。また,次の 表に示したエラーでも対処後の再実行で同様のエラー・メッセージが表示された場合,MINICUBEの異常が考え られます。NECエレクトロニクスの販売員または特約店販売員へお問い合わせください。

|     | (1/2)                                                         |
|-----|---------------------------------------------------------------|
| No. | エラー・メッセージとエラー対処                                               |
| 1   | Communication error                                           |
|     | ターゲット・デバイスからの応答がありません。                                        |
|     | オンチップ・デバッグ・エミュレータ使用許可フラグ(0x84番地)が使用禁止値(0x00)になっているか,また        |
|     | は,セルフチェック・ボードとMINICUBE との結線が正しく行われていません。                      |
|     | セルフチェック・ボードに書き込んだプログラムのファイルや,セルフチェック・ボードとMINICUBE との結線        |
|     | を確認してください。                                                    |
| 2   | Target Power : OFF                                            |
|     | セルフチェック・ボードの電源が検出できません。                                       |
|     | セルフチェック・ボードのLED1が点灯していることを確認してください。                           |
|     | セルフチェック・ボードおよび78K0 MINICUBEとの接続を確認してください。                     |
| 3   | Target Clock: 0.00 MHz [ NG ]                                 |
|     | CLK1ソケットに実装されているクロックが動作していません。                                |
|     | クロックの発振を確認するか ,CLK1ソケットに実装しているクロックを外し ,内部クロックを選択してください。       |
| 4   | Select Socket Clock                                           |
|     | CLK1ソケットに実装されているクロックを選択していません。                                |
|     | Clockの選択をSocketにするか,CLK1ソケットに実装しているクロックを外し,Internalを選択してください。 |
| 5   | Driver open error                                             |
|     | 1)78K0 MINICUBE からの応答がありません。                                  |
|     | ホストマシンとUSBケーブル , USBケーブルと78K0 MINICUBEの接続を確認してください。           |
|     | ユーザーズ・マニュアルの手順に従って,すべて電源をOFFにしてください(78K0 MINICUBEはUSBケーブルを    |
|     | 抜くことによりOFF状態になります)。                                           |
|     | その後,すべての電源をONにし,再度[Test]ボタンをクリックしてください。                       |
|     | この手順でもエラーが表示される場合は,すべての電源をONにする前に,ホストマシンのWindows再起動等を行        |
|     | ってください。                                                       |
|     | 2)デバッガが起動していません。                                              |
|     | デバッガとOCD Checkerは同時に起動することができません。デバッガを終了してください。               |
|     | 3)USBドライバが正常に動作していません。                                        |
|     | USBドライバのセットアップなどを確認してください。                                    |
|     | 必要に応じて,USBドライバの再インストールをしてください。                                |
|     | 4) デバッガが正しくインストールされていません。                                     |
|     | デバッガを再インストールしてください。                                           |

(2/2)

| No. | エラー・メッセージとエラー対処                                                                                                |
|-----|----------------------------------------------------------------------------------------------------|
| 6   | Incorrect ID code                                                                                              |
|     | 入力したIDコードが間違えています。                                                                                             |
|     | ターゲット・デバイスに書き込まれているIDコードをもう一度確認して入力してください。                                                                     |
| 7   | Log file write error                                                                                           |
|     | 指定されたログ・ファイルにアクセスできません。                                                                                        |
|     | フォルダ/パス/ファイルが書き込み可能であることを確認してください。                                                                             |
| 8   | Test Rom Command (xxH) Error, Monitor Command (xxH) Error                                                      |
|     | セルフチェック・ボード上のターゲット・デバイスとMINICUBE間の通信エラーです。                                                                     |
|     | ケーブルやセルフチェック・ボード上の電気的特性の問題か,USBドライバが正常に動作していないため通信に                                                            |
|     | 失敗しました。                                                                                                    |
|     | 接続をもう一度確認してから,ホストマシンのWindows再起動等を行ってください。                                                                      |
| 9   | Write Memory, Read Memory, Data verify error                                                                   |
|     | 内部RAMにアクセスできません。                                                                                               |
|     | セルフチェック・ボード上のターゲット・デバイスが壊れている可能性があります。ターゲット・デバイスを交換                                                            |
|     | してください。                                                                                                    |
| 10  | _Flash Env Error, _Flash Get Info Error, _Flash Block Blank Check Error, _Flash Block Erase Error, _Flash Word |
|     | Write Error, _Flash Block Verify Error, _Flash Word Read Error, Data Verify Error J                            |
|     | フラッシュ・メモリの書き込み中にエラーが発生しました。                                                                                    |
|     | セキュリティ・フラグが設定されている可能性がありますので ,フラッシュ・プログラミングGUIでセキュリティ・                                                         |
|     | フラグの設定を解除してください。または,セルフチェック・ボード上のターゲット・デバイスが壊れている可                                                             |
|     | 能性がありますので , ターゲット・デバイスを交換してください。                                                                               |
| 11  | Break Timeout, ERROR: SP Break Test, ERROR: Execute Break Test1, ERROR: SFR Access Break Test, ERROR:          |
|     | Read Access Break Test1, ERROR: Read Access Break Test2, ERROR: Write Access Break Test1, ERROR: Write         |
|     | Access Break Test2, ERROR: Step Break Test, ERROR: Execute Break Test2                                         |
|     | セルフチェック・ボード上のターゲット・デバイスが壊れている可能性がありますので , ターゲット・デバイスを交換                                                        |
|     | してください。                                                                                                    |

## 第8章 78K0S MINICUBE+のOCD Check

この章では,OCD Checkerで78K0S MINICUBE+のQB-78K0SMINIとQB-78K0SKX1-DAの接続を簡易テストで確認するための方法を説明します。

#### 8.1 OCD Checkの実行

OCD Checkerを実行する場合,次の点に注意してください。

・デバッガは終了させてください。

(1) 接続および電源ON

QB-78K0SKX1MINI **ユーザーズ・マニュアル(**U17272J) に従い, 78K0S MINICUBE+単体 (QB-78K0SMINIとQB-78K0SKX1-DAが接続されている状態),または78K0S MINICUBE+とターゲット・ システムを接続してください。

(2) OCD Checkerの設定

| 2.3 各エリアの説明を参照してく | ださい。                            |
|-------------------|---------------------------------|
| エミュレータ・モード選択エリア   | : 78K0S MINICUBE+を選択してください。     |
| Clock選択エリア        | : InternalかSocketを選択してください。     |
| [ log file ] ボタン  | : ログ・ファイルの保存先 , ファイル名を指定してください。 |

(3) [Test] ボタンをクリックしてください。チェック中に"NG"が発生した場合は8.3 エラー表示, 8.4
 エラーの対処を参照してください。

| DCD Checker                                                                    |     |
|--------------------------------------------------------------------------------|-----|
| (3) Device file folder Exit                                                    | (2) |
| Mode of the emulator - Target Device Connection                                |     |
| 78KOS MINICUBE+ Device Port                                                    |     |
| Clock Internal BOH Security                                                    |     |
| Test C internal<br>Main OSCHITH2) ID Code #################################### |     |
|                                                                                |     |
|                                                                                |     |
|                                                                                |     |
|                                                                                |     |
|                                                                                |     |
|                                                                                |     |
| J Clear                                                                        |     |
|                                                                                |     |

(4) チェックがすべて終わると次の図のように結果をダイアログに表示します。ログ表示ウインドウ上の表示 と同じ内容をログ・ファイルに保存します。OCD Checkのエラーが発生した場合は8.3 エラー表示,8.4 エラーの対処を参照してください。

[OK]ボタンをクリックしてください。

| 📕 OCD Checker                                                                                                    |     |
|----------------------------------------------------------------------------------------------------|-----|
| Device file folder Exit                                                                                                    |     |
| Mode of the emulator Target Device Connection                                                                                                    |     |
| 78KOS MINICUBE+   Device  Port                                                                                                    | (4) |
| Clock Internal ROM Security<br>Test Socket<br>internal Main OSC(MH2)<br>Log file C#Temp#IEOCDU<br>Itmm:ss<br>Target Clock: 10.00MHz [OK]<br>Target Reset: HIGH<br>OCD Control Code xx.xx<br>MINICUBE 78KOS 2000 x xx.xx<br>Control Board 0001 xx.xx<br>I/O Board 0100 xx.xx xx.xx<br>ALL OK<br>Emulator Test End<br>Clear |     |

(5) [Exit] ボタンをクリックしてください。

| Device file folder                                                                                                    |               |                            | Exit |
|----------------------------------------------------------------------------------------------------|---------------|----------------------------|------|
| Node of the emulator                                                                                                    | Target Device | Connection                 |      |
| 78KOS MINICUBE+                                                                                                    | Device        | 💌 Port                     | Ψ.   |
| Test C internal<br>Main OSC(MH                                                                                                    |               | ID Code (***************** | **** |
| mm:ss<br>reget Clock: 10.00MHz [OK]<br>reget Reset: HIGH<br>2D Control Code xx.xx<br>NICUBE 78K0S 2000 x xx.xx<br>ntrol Board 0001 xx.xx |               |                            |      |

## 8.2 ログ・ファイルの書式

次にログ・ファイルの書式の例を記載します。

| 実行時刻    | tt:mm:ss                    |
|---------|-----------------------------|
| クロックの状態 | Target Clock: 10.00MHz [OK] |
| VDDの状態  | Target Power: POC           |
| リセットの状態 | Target Reset: HIGH          |
|         | OCD Control Code Vx.xx      |
| ハードウエア  | MINICUBE 78KOS 2000 x xx.xx |
| のバージョン  | Control Board 0001 xx.xx    |
|         | I/O Board 0100 xx.xx xx.xx  |
| 検査結果    | ALL OK                      |
|         | Emulator Test End           |
|         |                             |
|         |                             |

: [Test] ボタン押して, チェックを開始した時間です。 実行時間 クロックの状態 :設定したクロック周波数を表示します。 V<sub>DD</sub>の状態 QB-78K0SKX1-DAの電源がONかつターゲット・システムの : [ON] 電源がON [POC] QB-78K0SKX1-DAの電源がONかつターゲット・システムの 電源がOFF [OFF] QB-78K0SKX1-DAの電源がOFF(NG) リセットの状態 : RESET端子状態です。 【HIGH】 ターゲット・システムから入力されているリセット端子が HIGH状態 [LOW] ターゲット・システムから入力されているリセット端子が LOW状態 ハードウエアのバージョン ハードウエアの各バージョンです。

 備考 78KOS MINICUBE+のバージョンは、最新バージョンはNECエレクトロニクスのWebで確認して ください。または、NECエレクトロニクスの販売員もしくは特約店販売員へお問い合わせください。
 日本語版
 http://www.necel.com/micro/ods/jpn/index.html
 英語版
 http://www.necel.com/micro/ods/eng/index.html

・バージョンアップ・サービス MINICUBEシリーズ用ソフトウエア

## 8.3 エラー表示

次に8.1 OCD Checkの実行でNGが発生した場合の動作,および表示例を説明します。なお,同様の"NG"表示があったとしても原因が異なる場合があります。

(1)結果をダイアログに表示します。[OK]ボタンをクリックしてください。

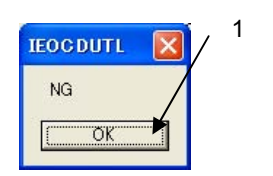

(2)ログ表示ウインドウ上の表示と同じ内容をログ・ファイルに保存します。

[ ログ表示ウインドウ ]

| Device file to                                                                                       | der                                                      |                       |          | Exit |
|----------------------------------------------------------------------------------------------------|----------------------------------------------------------|-----------------------|----------|------|
| Mode of the er                                                                                       | nulator Tare                                             | get Device Connection | 1        |      |
| 78KOS MINIC                                                                                          | UBE+ Devi                                                | ce                    | - Port   | Y    |
| Test                                                                                                 | Clock<br>© socket<br>© internal<br>Main OSC(MHz)         | Internal ROM :        | Security |      |
| Log file                                                                                             | C:¥Temp¥IEOCDUTL.lo                                      | ¢                     |          |      |
| tt:mm:ss<br>Target Clock: 10<br>Target Power: O<br>MINICUBE 78K0<br>Control Board<br>Emulator Taot 5 | 100MHz [OK]<br>FF<br>S 2000 x xx.xx<br>0001 xx.xx<br>ind |                       |          |      |
| Emulator Test E                                                                                      |                                                          |                       |          |      |

[ログ・ファイル]

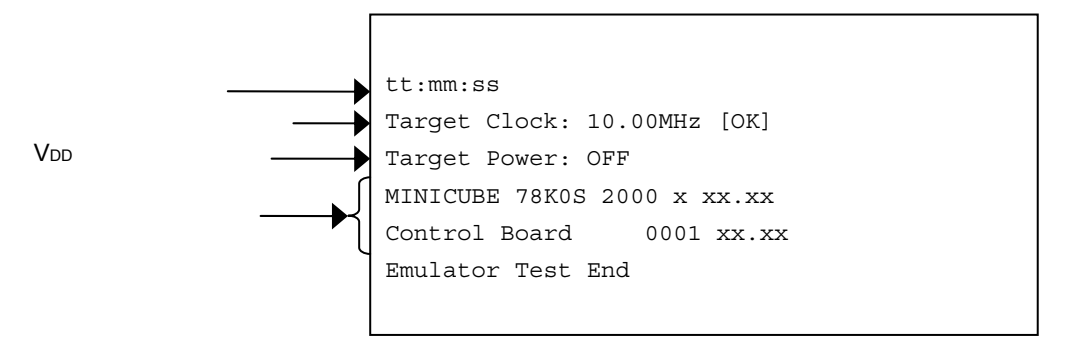

このNG例の場合,エラーは, Target Power: OFFとなります。

QB-78K0SKX1-DAの電源OFFを検出します。この場合の原因は,QB-78K0SKX1-DAの電源をONせずチェックしたためでした。

## 8.4 エラーの対処

次の表にエラー(設定異常など)発生時に表示されるエラー・メッセージに対する対処法を記述します。

次の表のエラー以外のエラー・メッセージが表示された場合,MINICUBE2の異常が考えられます。また,次の表 に示したエラーでも対処後の再実行で同様のエラー・メッセージが表示された場合,MINICUBE2の異常が考えられ ます。NECエレクトロニクスの販売員または特約店販売員へお問い合わせください。

|     | (1/2)                                                                |
|-----|----------------------------------------------------------------------|
| No. | エラー・メッセージとエラー対処                                                      |
| 1   | Communication Error                                                  |
|     | QB-78K0SKX1-DAからの応答がありません。                                           |
|     | OCD I/FボードあるいはOCD I/FケーブルとQB-78K0SKX1-DAおよびQB-78K0S MINIとの接続を確認してくださ |
|     | ι ۱ <sub>°</sub>                                                     |
| 2   | Target Power: OFF                                                    |
|     | QB-78K0SKX1-DAの電源が検出できません。                                           |
|     | QB-78K0SKX1-DAの電源スイッチがONになっていることを確認してください。                           |
|     | OCD I/FボードあるいはOCD I/FケーブルとQB-78K0SKX1-DA,QB-78K0SMINIとの接続を確認してください。  |
| 3   | Target Clock: 0.00 MHz [ NG ]                                        |
|     | CLK1 ソケットに実装されているクロックが動作していません。                                      |
|     | クロックの発振を確認するか ,CLK1ソケットに実装しているクロックを外し ,内部クロックを選択してください。              |
| 4   | Select Socket Clock                                                  |
|     | CLK1ソケットに実装されているクロックを選択していません。                                       |
|     | Clockの選択をSocketにするか,CLK1ソケットに実装しているクロックを外し,Internalを選択してください。        |
| 5   | Driver Open Error                                                    |
|     | 1)78K0S MINICUBE+からの応答がありません。                                        |
|     | ホストマシンとUSBケーブル,USBケーブルとQB-78K0SMINIの接続を確認してください。                     |
|     | ユーザーズ・マニュアルの手順に従って , すべて電源をOFFにしてください ( QB-78K0SMINIはUSBケーブルを抜       |
|     | くことによりOFF状態になります)。                                                   |
|     | その後,すべての電源をONにし,再度[Test]ボタンをクリックしてください。                              |
|     | この手順でもエラーが表示される場合は,すべての電源をONにする前に,ホストマシンのWindows再起動等を行               |
|     | ってください。                                                              |
|     | 2)デバッガが起動しています。                                                      |
|     | デバッガとOCD Checkerは同時に起動することができません。デバッガを終了してください。                      |
|     | 3)USBドライバが正常に動作していません。                                               |
|     | USBドライバのセットアップなどを確認してください。                                           |
|     | 必要に応じて,USBドライバの再インストールをしてください。                                       |
|     | 4) デバッガが正しくインストールされていません。                                            |
|     | デバッガを再インストールしてください。                                                  |

(2/2)

| No. | エラー・メッセージとエラー対処                                              |
|-----|--------------------------------------------------------------|
| 6   | Log file write error                                         |
|     | 指定されたログ・ファイルにアクセスできません。                                      |
|     | フォルダ/パス/ファイルが書き込み可能であることを確認してください。                           |
| 7   | Test Rom Command (xxH) Error, Monitor Command (xxH) Error    |
|     | QB-78K0SKX1-DAとQB-78K0SMINI間の通信エラーです。                        |
|     | OCD I/FあるいはOCD I/Fケーブルの接触不良か ,USBドライバが正常に動作していないため通信に失敗しました。 |
|     | 接続をもう一度確認してから , ホストマシンのWindows再起動等を行ってください。                  |

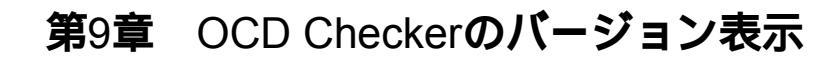

この章では,バージョン表示について説明します。

タイトルバー左上のアイコンを左クリックするか,タイトルバーを右クリックすると,システム・メニューを表示します。

| -                                                             | 移動(M)<br>サイズ変更(S)<br>最小化(N)<br>最大化(S) |                            | Files¥NEC Electronics Tools¥DEV     Exit       Target Device Connection |
|---------------------------------------------------------------|---------------------------------------|----------------------------|-------------------------------------------------------------------------|
| < 閉じる(C) Alt+F4<br>About OCD Checker<br>Log file 「C¥Temp¥IEOC |                                       | Alt+F4<br>#<br>>¥Temp¥IEOC | DUTL.log                                                                |
|                                                               |                                       |                            |                                                                         |

システム・メニューの [About OCD Checker...]をクリックすると,バージョン情報画面を表示します。

| 🧧 OCD Checker                                                                                          |                                                                                                    |
|----------------------------------------------------------------------------------------------------|----------------------------------------------------------------------------------------------------|
| <ul> <li>□ 元のサイズに戻す(R)</li> <li>移動(M)</li> <li>サイズ変更(S)</li> <li>□ 最小化(M)</li> <li>□ 最大化(M)</li> </ul> | Files¥NEC Electronics Tools¥DEV Exit Target Device Connection Device uPD78F1166_A0  Port TOOL0+TOOL1 |
| × 閉じる(©) Alt+F4<br>About OCD Checker<br>Log file OCP onp¥IEOCO<br>OCD Checker                          | DUTL.log                                                                                             |
| OCD Checke<br>Copyright(C)                                                                             | r xx.xx [dd mm yyyy]OK<br>NEC Electronics Corporation 2006                                           |
|                                                                                                    | Clear                                                                                                |

# 第10章 アンインストール

この章では, OCD Checkerのアンインストール方法について説明します。

OCD Checkerのアンインストールする場合に次の点に注意してください。

- ・ MINICUBE2自己診断ツールのアンインストールも同時に実行します。
- ログ・ファイルはアンインストールによって削除しません。

下記に示す(1)~(5)の手順どおりにアンインストールを実行してください。

- (1)ホストマシンの電源を入れ, Windowsを起動します。
- (2) コントロールパネルの [アプリケーションの追加と削除]または [プログラムの追加と削除]を起動しま す。
- (3) インストールされているプログラム一覧から以下の該当欄を選択し、[追加と削除(R)...]もしくは[変更と削除]ボタンをクリックします。
   OCD Checkerをアンインストールする場合、"NEC EL MINICUBE Utilities Vx.xx"
   ドキュメント(本書)をアンインストールする場合、"NEC EL MINICUBE Utilities Vx.xxドキュメント ー式"
- (4)ファイル削除の確認のダイアログがオープンします。[はい(Y)]ボタンをクリックするとファイルの削除を開始します。
- (5)完了のメッセージが表示されたら、[OK]ボタンをクリックします。これでアンインストールは完了します。

A.1 本版で改訂された主な箇所

| 箇 所       | 内容                   |
|-----------|----------------------|
| 第2章 インストー | ルと起動について             |
| p.11      | 2.1.1 インストール方法に記述を追加 |
| p.12      | 2.1.2 起動方法に記述を追加     |
| 付録A 改版履歴  |                      |
| p.54      | 付録A 改版履歴を追加          |

(メ モ)

#### 【発 行】

#### NECエレクトロニクス株式会社

〒211-8668 神奈川県川崎市中原区下沼部1753 電話(代表):**044(435)5111** 

------ お問い合わせ先----

#### 【ホームページ】

NECエレクトロニクスの情報がインターネットでご覧になれます。 URL(アドレス) **http://www.necel.co.jp**/

#### 【営業関係,技術関係お問い合わせ先】

半導体ホットライン (電話:午前 9:00~12:00,午後 1:00~5:00) 電話:044-435-9494 E-mail:info@necel.com

#### 【資料請求先】

NECエレクトロニクスのホームページよりダウンロードいただくか,NECエレクトロニクスの販売特約店へお申し付けください。